# Dell UltraSharp Monitor U2419HC/U2719DC Návod na obsluhu

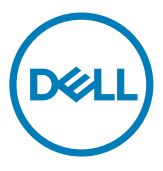

Model: U2419HC/U2719DC Regulačný model: U2419HCt/U2719DCt

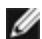

**POZNÁMKA:** POZNÁMKA označuje dôležité informácie, ktoré vám môžu pomôcť lepšie používať počítač.

△ UPOZORNENIE: UPOZORNENIE označuje potenciálne nebezpečenstvo poškodenia hardvéru alebo straty dát v prípade nedodržania pokynov.

/\ VÝSTRAHA: VÝSTRAHA označuje potenciálnu škodu na majetku, nebezpečenstvo zranenia, alebo smrti.

Copyright © 2018-2019 Dell Inc. alebo jej dcérske spoločnosti. Všetky práva vyhradené. Dell, EMC a ďalšie ochranné známky spoločnosti Dell Inc. alebo jej dcérskych spoločností. Ďalšie ochranné známky môžu byť ochrannými známkami ich príslušných vlastníkov.

2019 - 02

Rev. č. A02

# Obsah

| O monitore                                                  |
|-------------------------------------------------------------|
| Obsah balenia                                               |
| Vlastnosti výrobku                                          |
| Identifikácia dielov a ovládacích prvkov                    |
| Technické parametre monitora                                |
| Plug-and-Play                                               |
| Zásady pre kvalitu a pixle LCD monitora                     |
| Zostavenie monitora 24                                      |
| Príprava stojana                                            |
| Používanie sklápania, otáčania a vertikálneho vysúvania     |
| Konfigurácia nastavení rotácie displeja vo vašom systéme 27 |
| Pripojenie monitora                                         |
| Usporiadanie káblov                                         |
| Odmontovanie stojana monitora                               |
| Montáž na stenu (voliteľná)                                 |
| Zapnutie monitora 33                                        |
| Ovládacie- prvky na boku panela                             |
| Používanie ovládacích prvkov na prednom paneli              |
| Používanie ponuky zobrazenej na obrazovke (OSD)             |

(D&LL

| Od   | straňovanie porúch                                          | 49 |
|------|-------------------------------------------------------------|----|
|      | Samokontrola                                                | 49 |
| ,    | Vstavaná diagnostika                                        | 50 |
|      | Bežné poruchy                                               | 51 |
|      | Špecifické poruchy výrobku                                  | 52 |
| Príl | oha                                                         | 55 |
|      | Bezpečnostné pokyny                                         | 55 |
|      | Upozornenia FCC (len pre USA) a ďalšie regulačné informácie | 55 |
|      | Kontaktovanie spoločnosti Dell                              | 55 |
|      | Zostavenie monitora                                         | 56 |
|      | Pokyny pre údržbu                                           | 58 |

# **Obsah balenia**

Monitor sa dodáva spolu s nižšie uvedenými súčasťami. Uistite sa, že vám boli dodané všetky súčasti a v prípade, že niečo chýba, oznámte to spoločnosti Dell.

**POZNÁMKA:** Niektoré položky môžu byť voliteľné a nemusia byť dodané spolu s monitorom. V určitých krajinách pravdepodobne nebudú k dispozícii niektoré vlastnosti alebo médiá

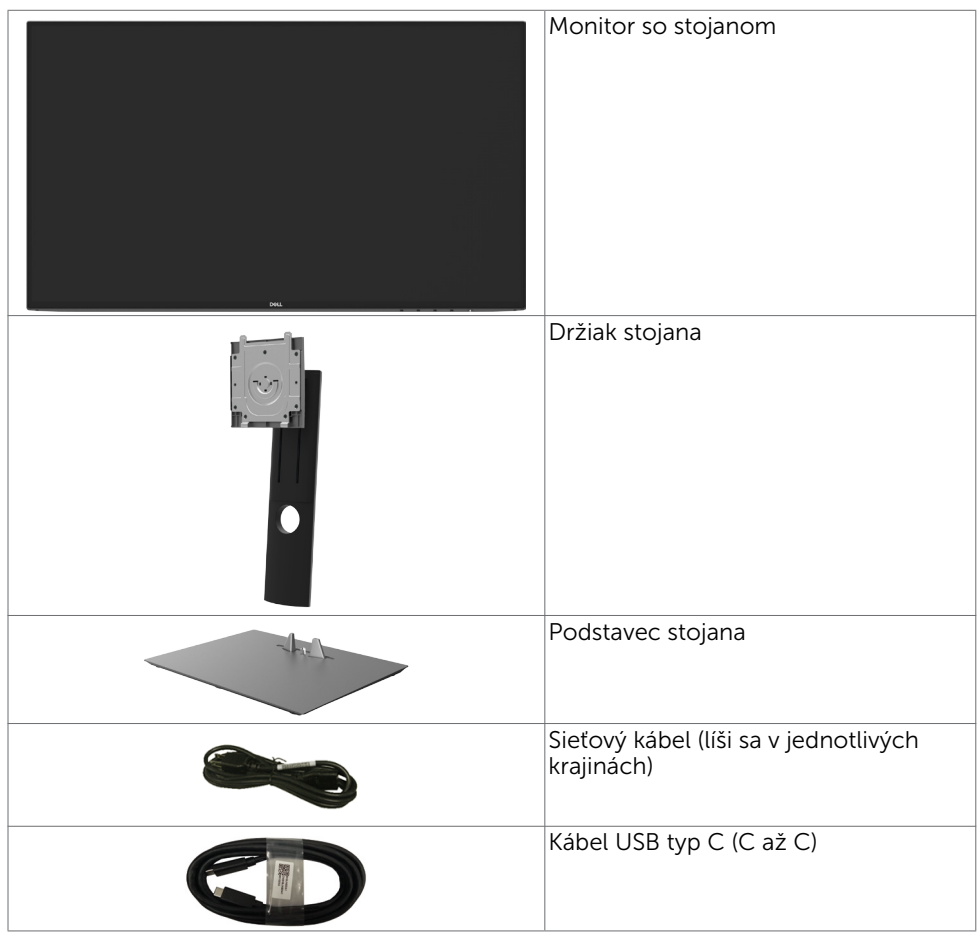

|  | Kábel DP                                                                                                    |
|--|----------------------------------------------------------------------------------------------------|
|  | <ul> <li>Stručný návod na používanie</li> <li>Informácie týkajúce sa bezpečnosti,<br/>životného prostredia a právnych<br/>predpisov</li> <li>Správa o konfigurácii od výrobcu</li> </ul> |

# Vlastnosti výrobku

Monitor **Dell UltraSharp U2419HC/U2719DC** Monitor je vybavený aktívnou matricou, tenkovrstvovým tranzistorom (TFT), displejom z tekutých kryštálov (LCD) a podsvietením LED. Vlastnosti monitora zahrňujú:

- **U2419HC:** Displej s 60,47 cm (23,8-palcovou) aktívnou zobrazovacou plochou (meranou uhlopriečne) s rozlíšením 1920 x 1080 (16:9) (s podporou zobrazenia na celej obrazovke pre nižšie rozlíšenia).
- **U2719DC:** Displej s 68,47 cm (27-palcovou) aktivnou zobrazovacou plochou (meranou uhlopriečne) s rozlíšením 2560 x 1440 (16:9) (s podporou zobrazenia na celej obrazovke pre nižšie rozlíšenia).
- Široké uhly pozerania s 99 % farbami sRGB s priemernou hodnotou Delta E<2.
- Možnosti nakláňania, otočenia, a zvislého posunutia.
- Odnímateľný stojan a 100 mm montážne otvory v súlade s požiadavkami asociácie Video electronics standards association (VESA) určené na flexibilné montážne riešenia.
- Mimoriadne úzky rám minimalizuje medzeru spôsobenú rámami pri použití viacerých monitorov, čo umožňuje ľahšie vytvorenie zostavy s elegantným zážitkom zo sledovania.
- Široké možnosti digitálneho pripojenia pomocou DP prispievajú k dlhodobému používaniu vášho monitora aj v budúcnosti.
- Jeden kábel USB typ C na napájanie kompatibilného prenosného počítača pri prijímaní obrazových a údajových signálov.
- Technológia Plug and Play, ak ju váš systém podporuje.
- Nastavenia pomocou zobrazenia na obrazovke (OSD), ktoré uľahčujú nastavenie a optimalizáciu obrazovky.
- Slot pre bezpečnostný zámok.
- Príkon 0,3 W v pohotovostnom režime v režime spánku.
- Optimalizujte si pohodlie pre oči pomocou obrazovky bez blikania.

**POZNÁMKA:** Možné dlhodobé účinky emisií modrého svetla z monitora vám môžu poškodiť zrak, spôsobiť únavu očí alebo digitálne očné napätie. Funkcia ComfortView znižuje množstvo emitovaného modrého svetla z monitora a optimalizuje tak pohodlie pre oči.

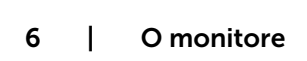

# Identifikácia dielov a ovládacích prvkov

#### Pohľad spredu

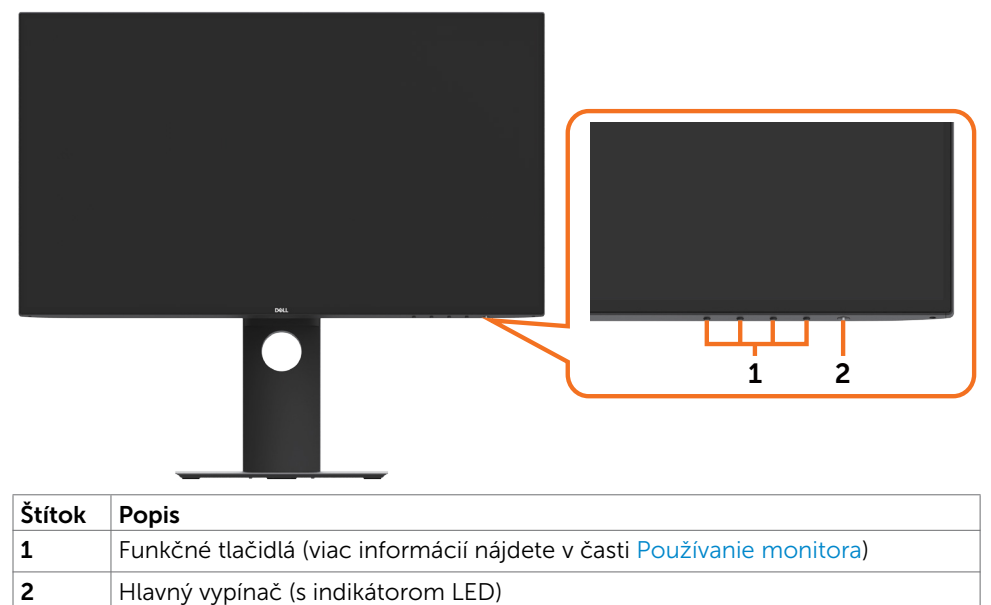

D&LI

#### Pohľad zozadu

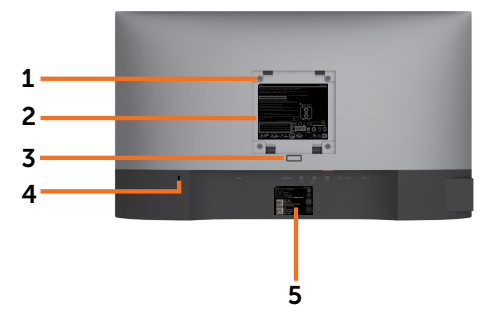

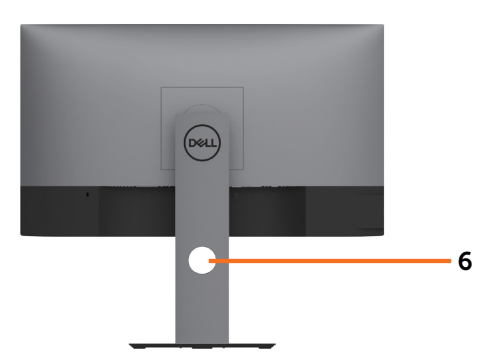

| Štítok | Popis                                                                     | Použitie                                                                                                    |
|--------|---------------------------------------------------------------------------|----------------------------------------------------------------------------------------------------|
| 1      | Montážne otvory VESA (100 mm x<br>100 mm – za pripevnenou doskou<br>VESA) | Monitor s montážou na stenu pomocou<br>súpravy na montáž na stenu kompatibilnej<br>so štandardom VESA (100 mm x 100 mm). |
| 2      | Regulačný štítok                                                          | Uvádza regulačné osvedčenia.                                                                                             |
| 3      | Tlačidlo na uvoľnenie stojana                                             | Uvoľnite stojan z monitora.                                                                                              |
| 4      | Štrbina pre bezpečnostný zámok                                            | Zaisťuje monitor pomocou<br>bezpečnostného káblového zámku.<br>(predáva sa osobitne)                                     |
| 5      | Čiarový kód, výrobné číslo a štítok<br>so servisnou kartou                | Ak sa potrebujete obrátiť na technickú<br>podporu spoločnosti Dell, uveďte údaje z<br>tohto štítku.                      |
| 6      | Štrbina na usporiadanie káblov                                            | Použite na usporiadanie káblov, ktoré sa prevedú cez tento slot.                                                         |

#### Pohľad zboku

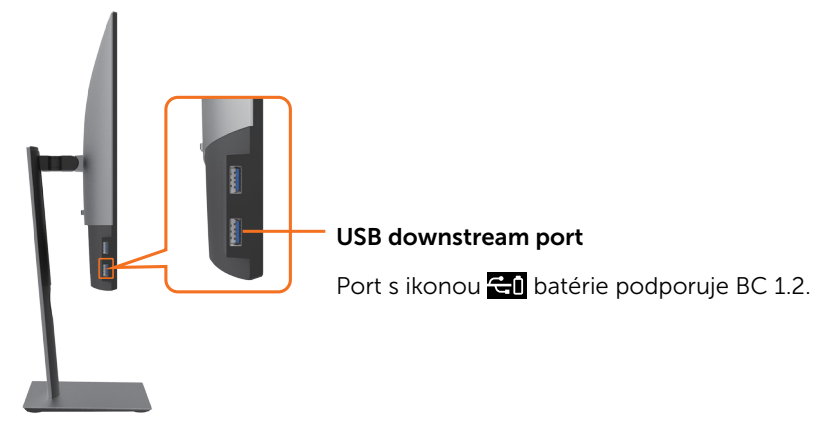

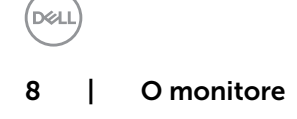

#### Pohľad zdola

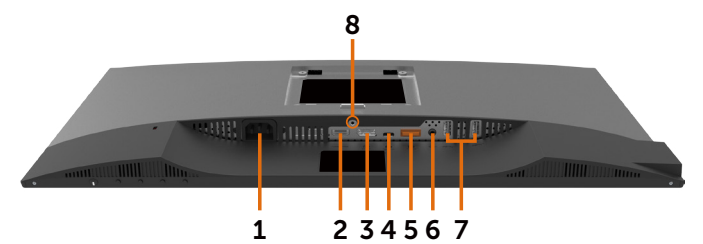

| Štítok | Popis                        | Použitie                                                                                                    |  |
|--------|------------------------------|----------------------------------------------------------------------------------------------------|--|
| 1      | Sieťový napájací<br>konektor | Slúži na pripojenie napájacieho kábla monitora.                                                                                                    |  |
| 2      | Port HDMI                    | Pripája váš počítač pomocou kábla HDMI (voliteľná).                                                                                                    |  |
| 3      | Konektor DP (vstup)          | Slúži na zapojenie kábla DP z počítača.                                                                                                    |  |
| 4      | USB typ C/DisplayPort        | Pripojte svoj počítač pomocou kábla s koncovkou<br>USB typ C. Port USB 3.1 USB typ C ponúka najvyššiu<br>prenosovú rýchlosť a náhradný režim s rozhraním DP<br>1.4 s podporou maximálneho rozlíšenia hodnoty 1920<br>x1080 pri 60 Hz (U2419HC) a 2560 x 1440 pri 60 Hz<br>(U2719DC), PD 20 V/3,25 A, 15 V/3 A, 9 V/3 A, 5 V/3 A.<br><b>POZNÁMKA:</b> Rozhranie USB typ C nie je podporované<br>vo verziách systému Windows nižších než Windows<br>10. |  |
| 5      | Konektor DP (výstup)         | Výstupný konektor DP pre monitor s možnosťou MST<br>(viacnásobný prenos). Ak chcete povoliť MST, pozrite<br>si návod v časti ""Pripojenie monitora pre funkciu DP<br>MST".<br><b>POZNÁMKA:</b> Keď DP používate mimo konektora,<br>vyberte gumenú zástrčku.                                                                                                    |  |
| 6      | Port zvukového<br>výstupu    | Slúži na pripojenie reproduktorov na prehrávanie<br>zvuku cez zvukové kanály USB typ C alebo<br>DisplayPort.<br>Podporuje len 2-kanálový zvuk.<br><b>POZNÁMKA:</b> Port zvukového výstupu nepodporuje<br>slúchadlá.                                                                                                    |  |
| 7      | USB downstream porty<br>(4)  | Slúžia na pripojenie zariadení USB.<br>Tieto konektory môžete používať len po pripojení<br>USB kábla vedúceho od vášho počítača k výstupnému<br>konektoru USB na monitore.<br><b>POZNÁMKA:</b> Port s ikonou Stérie podporuje BC<br>1,2.                                                                                                    |  |
| 8      | Poistka stojana              | Slúži na zablokovanie tlačidla uvoľnenia stojana, pri-<br>čom zaistí zostavu stojana pomocou strojníckej skrut-<br>ky M3 x 6 mm (U2719DC)/ M3 x 8 mm (U2419HC)<br>(Skrutka nie je súčasťou).                                                                                                    |  |

## Technické parametre monitora

| Model                             | U2419HC                                                              | U2719DC                                                              |
|-----------------------------------|----------------------------------------------------------------------|----------------------------------------------------------------------|
| Typ obrazovky                     | Aktívna matrica – TFT LCD                                            | Aktívna matrica — TFT LCD                                            |
| Typ displeja                      | Technológia In-plane<br>switching                                    | Technológia In-plane<br>switching                                    |
| Pomer strán                       | 16:9                                                                 | 16:9                                                                 |
| Rozmery zobraziteľného o          | brazu                                                                |                                                                      |
| Uhlopriečka                       | 60,47 cm (23,8 palca)                                                | 68,47 cm (27 palca)                                                  |
| aktívna oblasť                    |                                                                      |                                                                      |
| Horizontálne                      | 527,04 mm (20,75 palca)                                              | 596,74 mm (23,49 palca)                                              |
| Vertikálne                        | 296,46 mm (11,67 palca)                                              | 335,66 mm (13,21 palca)                                              |
| Oblasť                            | 156246,3 mm <sup>2</sup><br>(242,15 palca <sup>2</sup> )             | 200301,7 mm <sup>2</sup><br>(310,30 palca <sup>2</sup> )             |
| Rozstup pixlov                    | 0,2745 mm x 0,2745 mm                                                | 0,233 mm x 0,233 mm                                                  |
| Pixely na jeden palec (PPI)       | 92,5                                                                 | 109                                                                  |
| Uhol zobrazenia                   | '                                                                    |                                                                      |
| Horizontálna                      | 178 ° typicky                                                        | 178 ° typicky                                                        |
| Vertikálna                        | 178 ° typicky                                                        | 178° typicky                                                         |
| Jas                               | 250 cd/m² (typická)                                                  | 350 cd/m² (typická)                                                  |
| Kontrastný pomer                  | 1 000 : 1 (typická)                                                  | 1 000 : 1 (typická)                                                  |
| Povrchová vrstva displeja         | Protioslnivá úprava<br>predného tvrdého povlaku<br>polarizátora (3H) | Protioslnivá úprava<br>predného tvrdého povlaku<br>polarizátora (3H) |
| Podsvietenie                      | LED                                                                  | LED                                                                  |
| Čas odozvy (Od šedého<br>po šedý) | 5 ms (rýchly režim)<br>8 ms (NORMÁLNY režim)                         | 5 ms (rýchly režim)<br>8 ms (NORMÁLNY režim)                         |
| Farebná hĺbka                     | 16,7 miliónov farieb                                                 | 16,7 miliónov farieb                                                 |
| Farebný priestor*                 | 99% sRGB                                                             | 99% sRGB                                                             |
|                                   | 99% REC709                                                           | 99% REC709                                                           |
|                                   | 85% DCI-P3                                                           | 85% DCI-P3                                                           |
| Presnosť kalibrácie               | Delta E < 2 (priemerne)                                              | Delta E < 2 (priemerne)                                              |

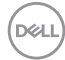

| Pripojiteľnosť                                             | • 1 x DP 1,4 (HDCP 1,4)                                                                                                    | • 1 x DP 1,4 (HDCP 1,4)                                                                                                    |
|------------------------------------------------------------|----------------------------------------------------------------------------------------------------|----------------------------------------------------------------------------------------------------|
|                                                            | • 1 x HDMI 1,4 (HDCP 1,4)                                                                                                    | • 1 x HDMI 1,4 (HDCP 1,4)                                                                                                    |
|                                                            | • 1 ks USB typ C (alternatívny<br>režim s výstupným portom<br>DP1,4, USB 3,1, Power<br>Delivery PD až do 65 W)                | <ul> <li>1 ks USB typ C (alternatívny<br/>režim s výstupným portom<br/>DP1,4, USB 3,1, Power<br/>Delivery PD až do 65 W)</li> </ul> |
|                                                            | • 1 x DP (von) s MST (HDCP 1,4)                                                                                               | • 1 x DP (von) s MST (HDCP<br>1,4)                                                                                                  |
|                                                            | • Výstupný port USB 3,0, 2 ks                                                                                                 | • Výstupný port USB 3,0, 2 ks                                                                                                    |
|                                                            | <ul> <li>Port USB 3,0, 2 ks, s<br/>funkciou nabíjania BC1,2<br/>pri 2A (max.)</li> </ul>                                      | <ul> <li>Port USB 3,0, 2 ks, s<br/>funkciou nabíjania BC1,2<br/>pri 2A (max.)</li> </ul>                                            |
|                                                            | <ul> <li>Analógový výstupný port<br/>2,0 (konektor 3,5 mm), 1 ks</li> </ul>                                                   | <ul> <li>Analógový výstupný port<br/>2,0 (konektor 3,5 mm), 1 ks</li> </ul>                                                         |
| Šírka ohraničenia (okraj<br>monitora po aktívnu<br>oblasť) | 5,0 mm (Horná časť)<br>5,1 mm (Vľavo/Vpravo)<br>8,0 mm (Spodná časť)                                                          | 6,90 mm (Horná časť)<br>6,90 mm (Vľavo/Vpravo)<br>8,1 mm (Spodná časť)                                                              |
| Nastaviteľnosť                                             |                                                                                                    | ·                                                                                                    |
| Stojan s nastaviteľnou<br>výškou                           | 130 mm                                                                                                    | 130 mm                                                                                                    |
| Sklon                                                      | -5° až 21°                                                                                                    | -5° až 21°                                                                                                    |
| Otočenie                                                   | -40° až 40°                                                                                                    | -40° až 40°                                                                                                    |
| Vedenie káblov                                             | áno                                                                                                    | áno                                                                                                    |
| Kompatibilita s Dell<br>Display Manager (DDM)              | Jednoduché usporiadanie<br>a ďalšie hlavné funkcie                                                                            | Jednoduché usporiadanie<br>a ďalšie hlavné funkcie                                                                                  |
| Zabezpečenie                                               | Slot bezpečnostného zámku<br>(káblový zámok sa predáva<br>samostatne), slot pre zámok<br>stojana proti krádeži (nie<br>panel) | Slot bezpečnostného zámku<br>(káblový zámok sa predáva<br>samostatne), slot pre zámok<br>stojana proti krádeži (nie<br>panel)       |

\*Len na paneli s prirodzeným zobrazením s predvoľbou Vlastný režim.

### Rozlíšenie

| Model                          | U2419HC                 | U2719DC                 |
|--------------------------------|-------------------------|-------------------------|
| Rozsah horizontálneho snímania | 30 kHz až 83 kHz        | 30 kHz až 90 kHz        |
| Rozsah vertikálneho snímania   | 56 Hz až 76 Hz          | 56 Hz až 76 Hz          |
| Maximálne rozlíšenie           | 1920 x 1080 pri 60 Hz   | 2560 x 1440 pri 60 Hz   |
| Možnosti zobrazovania obrazu   | 480i, 480p, 576i, 576p, | 480i, 480p, 576i, 576p, |
| (prehrávanie DP a USB typ C)   | 720p, 1080i, 1080p      | 720p, 1080i, 1080p      |

O monitore | 11

DELL

### Predvolené režimy zobrazenia

#### U2419HC

| Režim zobrazenia  | Horizontálna<br>frekvencia<br>(kHz) | Vertikálna<br>frekvencia<br>(Hz) | Pixelové<br>hodiny<br>(MHz) | Synchronizačná<br>polarita (horizontálna/<br>vertikálna) |
|-------------------|-------------------------------------|----------------------------------|-----------------------------|----------------------------------------------------------|
| 720 x 400         | 31,5                                | 70,0                             | 28,3                        | -/+                                                      |
| VESA, 640 x 480   | 31,5                                | 60,0                             | 25,2                        | -/-                                                      |
| VESA, 640 x 480   | 37,5                                | 75,0                             | 31,5                        | -/-                                                      |
| VESA, 800 x 600   | 37,9                                | 60,3                             | 40,0                        | +/+                                                      |
| VESA, 800 x 600   | 46,9                                | 75,0                             | 49,5                        | +/+                                                      |
| VESA, 1024 x 768  | 48,4                                | 60,0                             | 65,0                        | -/-                                                      |
| VESA, 1024 x 768  | 60,0                                | 75,0                             | 78,8                        | +/+                                                      |
| VESA, 1152 x 864  | 67,5                                | 75,0                             | 108,0                       | +/+                                                      |
| VESA, 1280 x 1024 | 64,0                                | 60,0                             | 108,0                       | +/+                                                      |
| VESA, 1280 x 1024 | 80,0                                | 75,0                             | 135,0                       | +/+                                                      |
| VESA, 1600 x 900  | 60,0                                | 60,0                             | 108,0                       | -/+                                                      |
| VESA, 1920 x 1080 | 67,5                                | 60,0                             | 148,5                       | +/+                                                      |

#### U2719DC

| Režim zobrazenia  | Horizontálna<br>frekvencia<br>(kHz) | Vertikálna<br>frekvencia<br>(Hz) | Pixelové<br>hodiny<br>(MHz) | Synchronizačná<br>polarita (horizontálna/<br>vertikálna) |
|-------------------|-------------------------------------|----------------------------------|-----------------------------|----------------------------------------------------------|
| 720 x 400         | 31,5                                | 70,0                             | 28,3                        | -/+                                                      |
| VESA, 640 x 480   | 31,5                                | 60,0                             | 25,2                        | -/-                                                      |
| VESA, 640 x 480   | 37,5                                | 75,0                             | 31,5                        | -/-                                                      |
| VESA, 800 x 600   | 37,9                                | 60,3                             | 40,0                        | +/+                                                      |
| VESA, 800 x 600   | 46,9                                | 75,0                             | 49,5                        | +/+                                                      |
| VESA, 1024 x 768  | 48,4                                | 60,0                             | 65,0                        | -/-                                                      |
| VESA, 1024 x 768  | 60,0                                | 75,0                             | 78,8                        | +/+                                                      |
| VESA, 1152 x 864  | 67,5                                | 75,0                             | 108,0                       | +/+                                                      |
| VESA, 1280 x 1024 | 64,0                                | 60,0                             | 108,0                       | +/+                                                      |
| VESA, 1280 x 1024 | 80,0                                | 75,0                             | 135,0                       | +/+                                                      |
| VESA, 1600 x 1200 | 75,0                                | 60,0                             | 162,0                       | +/+                                                      |
| VESA, 1920 x 1080 | 67,5                                | 60,0                             | 148,5                       | +/+                                                      |
| VESA, 2048 x 1080 | 66,58                               | 60,0                             | 147,16                      | +/-                                                      |
| CVR, 2560 x 1440  | 88,8                                | 60,0                             | 241,5                       | +/-                                                      |

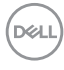

### Režimy Viacnásobný prenos DP MST (MST)

#### U2419HC

| Zdroi monitora MST | Maximálny počet externých monitorov, ktoré môžu byť<br>podporované |  |  |
|--------------------|--------------------------------------------------------------------|--|--|
|                    | 1920 x 1080/60 Hz                                                  |  |  |
| 1920 x 1080/60 Hz  | 3                                                                  |  |  |

**POZNÁMKA:** Maximálne podporované rozlíšenie externého monitora je iba 1920 x 1080, 60 Hz.

#### U2719DC

| Zdroj monitora MST | Maximálny počet externých monitorov, ktoré môžu byť<br>podporované |  |  |
|--------------------|--------------------------------------------------------------------|--|--|
|                    | 2560 x 1440/60 Hz                                                  |  |  |
| 2560 x 1440/60 Hz  | 1                                                                  |  |  |

**POZNÁMKA:** Maximálne podporované rozlíšenie externého monitora je iba 2560 x 1440, 60 Hz.

#### Režimy Viacnásobný prenos USB-C MST (MST)

#### U2419HC

| Informácie v rámci<br>zobrazenia OSD: Rýchlosť<br>prepojenia (aktuálna) | Maximálny počet externých monitorov, ktoré môžu byť<br>podporované |  |  |
|-------------------------------------------------------------------------|--------------------------------------------------------------------|--|--|
|                                                                         | 1920 x 1080/60 Hz                                                  |  |  |
| HBR3                                                                    | 2                                                                  |  |  |
| HBR2                                                                    | 1                                                                  |  |  |

#### U2719DC

| Informácie v rámci<br>zobrazenia OSD: Rýchlosť<br>prepojenia (aktuálna) | Maximálny počet externých monitorov, ktoré môžu byť<br>podporované |  |  |
|-------------------------------------------------------------------------|--------------------------------------------------------------------|--|--|
|                                                                         | 2560 x 1440/60 Hz                                                  |  |  |
| HBR3                                                                    | 1                                                                  |  |  |
| HBR2                                                                    | 0                                                                  |  |  |

#### Elektrická inštalácia

| Model                    | U2419HC/U2719DC                                                                                                    |  |
|--------------------------|----------------------------------------------------------------------------------------------------|--|
| Vstupné obrazové signály | <ul> <li>Digitálny obrazový signál pre diferenčný riadok.<br/>Na diferenčný riadok pri odpore 100 ohmov.</li> <li>Podpora vstupu signálu DP/USB typ C.</li> </ul> |  |

Dell

| Vstup pre sieťový Napätie/<br>Frekvencia/Prúd | 100 V AC – 240 V AC / 50 Hz/60 Hz <u>+</u> 3 Hz / 1,8 A<br>(maximálny) |
|-----------------------------------------------|------------------------------------------------------------------------|
| Nárazový prúd                                 | 30 A pri 120 V AC(maximálny)                                           |
|                                               | oo A pri 240 V AC(maximatily)                                          |

### Fyzické vlastnosti

| Model                 | U2419HC                                                                   | U2719DC                                                                   |  |  |
|-----------------------|---------------------------------------------------------------------------|---------------------------------------------------------------------------|--|--|
| Typ konektora         | <ul> <li>DP konektor (obsahuje<br/>vstupný a výstupný port DP)</li> </ul> | <ul> <li>DP konektor (obsahuje<br/>vstupný a výstupný port DP)</li> </ul> |  |  |
|                       | HDMI konektor                                                             | HDMI konektor                                                             |  |  |
|                       | <ul> <li>USB typ C konektor</li> </ul>                                    | <ul> <li>USB typ C konektor</li> </ul>                                    |  |  |
|                       | <ul> <li>Výstupné vedenie zvukového<br/>signálu</li> </ul>                | <ul> <li>Výstupné vedenie zvukového<br/>signálu</li> </ul>                |  |  |
|                       | <ul> <li>Výstupný konektor USB 3,0.</li> </ul>                            | <ul> <li>Výstupný konektor USB 3,0.</li> </ul>                            |  |  |
|                       | <ul> <li>Vstupný konektor USB 3,0,<br/>4 ks.</li> </ul>                   | <ul> <li>Vstupný konektor USB 3,0,<br/>4 ks.</li> </ul>                   |  |  |
|                       | (Port s ikonou 🔂 batérie<br>podporuje BC 1,2.)                            | (Port s ikonou 🔂 batérie<br>podporuje BC 1,2.)                            |  |  |
| Typ signálneho kábla  | 1,8 m kábel DP - DP                                                       | 1,8 m kábel DP - DP                                                       |  |  |
|                       | 1,0 m kábel USB typ C                                                     | 1,0 m kábel USB typ C                                                     |  |  |
| Rozmery (so stojanom) |                                                                           |                                                                           |  |  |
| Výška (roztiahnutý)   | 478,4 mm (18,84 palca)                                                    | 520,2 mm (20,48 palca)                                                    |  |  |
| Výška (zložený)       | 348,4mm (13,72 palca)                                                     | 390,2 mm (15,36 palca)                                                    |  |  |
| Šírka                 | 538,5 mm (21,20 palca)                                                    | 612,2 mm (24,10 palca)                                                    |  |  |
| Hĺbka                 | 165,0 mm (6,50 palca)                                                     | 180,0 mm (7,09 palca)                                                     |  |  |
| Rozmery (bez stojana) |                                                                           |                                                                           |  |  |
| Výška                 | 313,7 mm (12,35 palca)                                                    | 355,0 mm (13,98 palca)                                                    |  |  |
| Šírka                 | 538,5 mm (21,20 palca)                                                    | 612,2 mm (24,10 palca)                                                    |  |  |
| Hĺbka                 | 39,0 mm (1,54 palca)                                                      | 39,0 mm (1,54 palca)                                                      |  |  |
| Rozmery stojana       |                                                                           |                                                                           |  |  |
| Výška (roztiahnutý)   | 393,5 mm (15,49 palca)                                                    | 413,6 mm (16,28 palca)                                                    |  |  |
| Výška (zložený)       | 347,0 mm (13,66 palca)                                                    | 367,1 mm (14,45 palca)                                                    |  |  |
| Šírka                 | 218,0 mm (8,58 palca)                                                     | 230,0 mm (9,06 palca)                                                     |  |  |
| Hĺbka                 | 165,0 mm (6,50 palca)                                                     | 180,0 mm (7,09 palca)                                                     |  |  |
| Hmotnosť              |                                                                           |                                                                           |  |  |

Dell

| Hmotnosť s obalom                                                                 | 7,55 kg (16,64 libier) | 8,72 kg (19,22 libier) |
|-----------------------------------------------------------------------------------|------------------------|------------------------|
| Hmotnosť so<br>zostavou<br>stojana a káblov                                       | 5,32 kg (11,73 libier) | 6,24 kg (13,75 libier) |
| Hmotnosť bez<br>stojana a káblov (pre<br>montáž na stenu<br>alebo na držiak VESA) | 3,37 kg (7,43 libier)  | 4,19 kg (9,23 libier)  |
| Hmotnosť zostavy<br>stojana                                                       | 1,59 kg (3,50 libier)  | 1,72 kg (3,79 libier)  |

# Vlastnosti prostredia

| Model                                                                                                    | U2419HC/U2719DC                    |  |
|----------------------------------------------------------------------------------------------------|------------------------------------|--|
| V súlade s normami                                                                                                    |                                    |  |
| Monitor s certifikátom ENER                                                                                                    | GY STAR                            |  |
| <ul> <li>EPEAT je ochranná známka registrovaná v krajinách, kde sa používa. Registrácia<br/>známky EPEAT sa líši sa podľa krajiny. Stav registrácie podľa krajiny si pozrite na<br/>lokalite www.epeat.net.</li> </ul> |                                    |  |
| Zobrazovacie panely s certif                                                                                                    | ikátom TCO                         |  |
| <ul> <li>Kompatibilita s RoHS</li> </ul>                                                                                                    |                                    |  |
| Monitor bez obsahu BFR/PV                                                                                                    | C (okrem vonkajších káblov)        |  |
| <ul> <li>Vyhovuje požiadavkám NFP/</li> </ul>                                                                                                    | A 99 na zvodový prúd               |  |
| Sklo bez obsahu arzénu a zo                                                                                                    | obrazovací panel bez obsahu ortuti |  |
| Teplota                                                                                                    |                                    |  |
| Prevádzková                                                                                                    | 0° až 40°C (32° až 104°F)          |  |
| Mimo prevádzky                                                                                                    | -20° až 60°C (-4° až 140°F)        |  |
| Vlhkosť:                                                                                                    |                                    |  |
| Prevádzková                                                                                                    | 10% až 80% (nekondenzujúca)        |  |
| Mimo prevádzky                                                                                                    | 5% až 90% (nekondenzujúca)         |  |
| Nadmorská výška                                                                                                    |                                    |  |
| Prevádzková                                                                                                    | Maximálne 5 000 m (16 404 stôp)    |  |
| Mimo prevádzky Maximálne 12 192 m (40 000 stôp)                                                                                                    |                                    |  |
| Tepelná strata                                                                                                    |                                    |  |
| U2419HC                                                                                                    | 478,02 BTU/hodinu (maximálne)      |  |
|                                                                                                    | 59,75 BTU/hodinu (typicky)         |  |
| U2719DC                                                                                                    | 546,30 BTU/hodinu (maximálne)      |  |
|                                                                                                    | 113,36 BTU/hodinu (typicky)        |  |

### Režimy správy napájania

Ak vlastníte zobrazovaciu kartu alebo v počítači máte nainštalovaný softvér, ktorý je kompatibilný s VESA DPM, monitor automaticky zníži spotrebu energie, keď sa nepoužíva. Toto sa označuje ako úsporný režim\*. Ak počítač zistí vstup z klávesnice, myši alebo iného vstupného zariadenia, monitor automaticky obnoví svoju činnosť. V nasledovnej tabuľke sa uvádza spotreba energie a signalizovanie režimu úspory energie:

#### U2419HC

| Režimy<br>VESA                           | Horizontálna<br>synchronizácia | Vertikálna<br>synchroni-<br>zácia | Obraz   | Indikátor<br>napájania | Spotreba energie                        |
|------------------------------------------|--------------------------------|-----------------------------------|---------|------------------------|-----------------------------------------|
| Normálna<br>prevádzka                    | Aktívna                        | Aktívna                           | Aktívna | Biela                  | 140 W (typická)<br>17,5 W (maximálna)** |
| Režim<br>Vypnutá<br>aktívna<br>prevádzka | Neaktívna                      | Neaktívna                         | Vypnuté | Biela<br>(Žiarenie)    | <0,3 W                                  |
| Vypnutý                                  | -                              | -                                 | -       | Vypnuté                | <0,3 W                                  |

| Energy Star      | Spotreba energie |
|------------------|------------------|
| P <sub>on</sub>  | 14,35 W***       |
| E <sub>TEC</sub> | 49,12 kWh****    |

#### U2719DC

| Režimy<br>VESA                           | Horizontálna<br>synchronizácia | Vertikálna<br>synchroni-<br>zácia | Obraz   | Indikátor<br>napájania | Spotreba energie                        |
|------------------------------------------|--------------------------------|-----------------------------------|---------|------------------------|-----------------------------------------|
| Normálna<br>prevádzka                    | Aktívna                        | Aktívna                           | Aktívna | Biela                  | 160 W (typická)<br>33,2 W (maximálna)** |
| Režim<br>Vypnutá<br>aktívna<br>prevádzka | Neaktívna                      | Neaktívna                         | Vypnuté | Biela<br>(Žiarenie)    | <0,3 W                                  |
| Vypnutý                                  | -                              | -                                 | -       | Vypnuté                | <0,3 W                                  |

| Energy Star      | Spotreba energie |
|------------------|------------------|
| P <sub>on</sub>  | 20,94 W***       |
| E <sub>TEC</sub> | 67,22 kWh****    |

OSD funguje len v štandardnom prevádzkovom režime. Ak v režime aktívneho vypnutia (Active-off) stlačíte ktorékoľvek tlačidlo, zobrazí sa nasledovná správa:

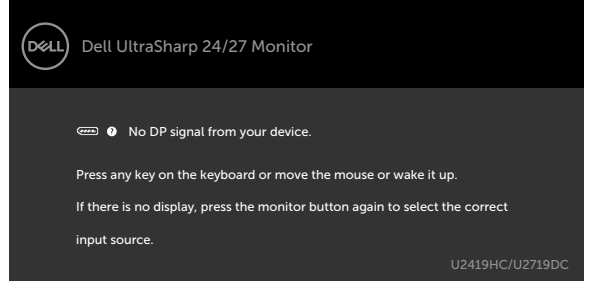

\*Nulovú spotrebu energie v režime VYPNUTIA je možné dosiahnuť len odpojením sieťového kábla od monitora.

\*\*Maximálna spotreba elektrickej energie pri maximálnej svietivosti.

\*\*\*Spotreba energie v režime zapnutia, ktorá je stanovená v Energy Star, verzia 7.0.

\*\*\*\*Čelková spotreba energie v kWh, ktorá je stanovená v Energy Štar, verzia 7.0.

Tento dokument slúži len ako informácia a odráža správanie v laboratóriu. Váš produkt sa môže správať ináč, v závislosti od objednaného softvéru, súčastí a periférnych zariadení, čo nemá vplyv na povinnosť aktualizovať tieto informácie. Preto sa zákazník pri rozhodovaní o prípustných odchýlkach elektrického napájania a pod. nesmie na tieto informácie spoliehať. Neexistuje žiadna vyjadrená ani predpokladaná záruka týkajúca so presnosti alebo úplnosti.

Aktivujte počítač a monitor na získanie prístupu k OSD.

**POZNÁMKA:** Tento monitor vyhovuje požiadavkám programu ENERGY STAR.

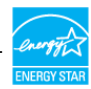

### Priradenie kolíkov

#### Konektor DP (vstup)

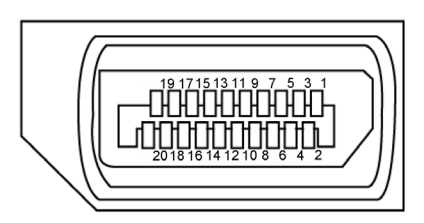

| Číslo kolíka | 20 kolíková strana pripojeného signálneho kábla |
|--------------|-------------------------------------------------|
| 1            | ML3(n)                                          |
| 2            | Uzemnenie                                       |
| 3            | ML3(p)                                          |
| 4            | ML2(n)                                          |
| 5            | Uzemnenie                                       |
| 6            | ML2(p)                                          |
| 7            | ML1(n)                                          |
| 8            | Uzemnenie                                       |
| 9            | ML1(p)                                          |
| 10           | ML0(n)                                          |
| 11           | Uzemnenie                                       |
| 12           | ML0(p)                                          |
| 13           | KONFIG1                                         |
| 14           | KONFIG2                                         |
| 15           | AUX K(p)                                        |
| 16           | Uzemnenie                                       |
| 17           | AUX K(n)                                        |
| 18           | Zistená výmena za prevádzky                     |
| 19           | Návrat                                          |
| 20           | DP_NAPÁJANIE                                    |

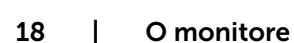

#### Konektor DP (výstup)

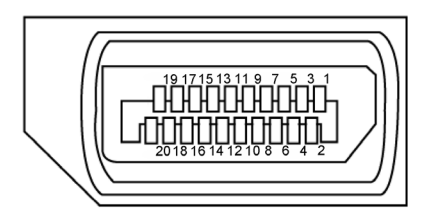

| Číslo kolíka | 20 kolíková strana pripojeného signálneho kábla |
|--------------|-------------------------------------------------|
| 1            | MLO(p)                                          |
| 2            | Uzemnenie                                       |
| 3            | MLO(n)                                          |
| 4            | ML1(p)                                          |
| 5            | Uzemnenie                                       |
| 6            | ML1(n)                                          |
| 7            | ML2(p)                                          |
| 8            | Uzemnenie                                       |
| 9            | ML2(n)                                          |
| 10           | ML3(p)                                          |
| 11           | Uzemnenie                                       |
| 12           | ML3(n)                                          |
| 13           | KONFIG1                                         |
| 14           | KONFIG2                                         |
| 15           | ΑUX Κ(p)                                        |
| 16           | Uzemnenie                                       |
| 17           | AUX K(n)                                        |
| 18           | Zistená výmena za prevádzky                     |
| 19           | Návrat                                          |
| 20           | DP_NAPÁJANIE                                    |

O monitore | 19

DELL

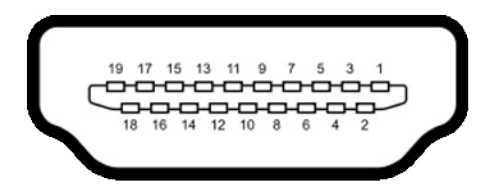

| Číslo kolíka | 19-pin side of the connected signal cable  |
|--------------|--------------------------------------------|
| 1            | TMDS ÚDAJE 2+                              |
| 2            | TMDS ÚDAJE 2 TIENENIE                      |
| 3            | TMDS ÚDAJE 2-                              |
| 4            | TMDS ÚDAJE 1+                              |
| 5            | TMDS ÚDAJE 1 TIENENIE                      |
| 6            | TMDS ÚDAJE 1-                              |
| 7            | TMDS ÚDAJE 0+                              |
| 8            | TMDS ÚDAJE O TIENENIE                      |
| 9            | TMDS ÚDAJE 0-                              |
| 10           | TMDS SYNCHRONIZÁCIA                        |
| 11           | TMDS SYNCHRONIZÁCIA TIENENIE               |
| 12           | TMDS SYNCHRONIZÁCIA -                      |
| 13           | CEC                                        |
| 14           | Vyhradený (rozpínací kontakt na zariadení) |
| 15           | DDC SYNCHRONIZÁCIA (SCL)                   |
| 16           | DDC ÚDAJE (SDA)                            |
| 17           | DDC/CEC UZEMNENIE                          |
| 18           | NAPÁJANIE +5 V                             |
| 19           | ZISTENIE AKTÍVNEJ ZÁSTRČKY                 |

20 | O monitore

(DELL

#### Konektor USB typ C

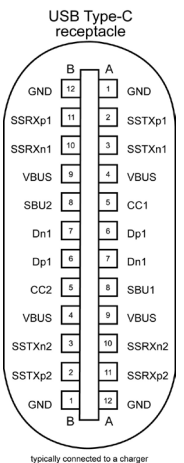

typically connected to a charger through a Type-C cable

| Kolík | signálu | Kolík | signálu |
|-------|---------|-------|---------|
| A1    | GND     | B12   | GND     |
| A2    | SSTXp1  | B11   | SSRXp1  |
| A3    | SSTXn1  | B10   | SSRXn1  |
| A4    | VBUS    | B9    | VBUS    |
| A5    | CC1     | B8    | SBU2    |
| A6    | Dp1     | B7    | Dn1     |
| A7    | Dn1     | B6    | Dp1     |
| A8    | SBU1    | B5    | CC2     |
| A9    | VBUS    | B4    | VBUS    |
| A10   | SSRXn2  | B3    | SSTXn2  |
| A11   | SSRXp2  | B2    | SSTXp2  |
| A12   | GND     | B1    | GND     |

O monitore 21 I

Dell

#### Rozhranie univerzálnej sériovej zbernice (USB)

V tejto časti sa uvádzajú informácie o portoch USB, ktoré sa nachádzajú na ľavej strane monitora.

🖉 POZNÁMKA: Až 2 A na USB downstream porte (port s ikonou batérie 🚝 ) so zariadeniami kompatibilnými s nabíjaním batérie Rev. 1.2; maximálne 0,9 A na ostatných USB downstream portoch.

Váš počítač je vybavený nasledovnými USB portami:

4 vstupné - 2 na ľavej strane 2 na spodnej strane Port na nabíjanie - porty s ikonou 🔚 batérie podporujú rýchle nabíjanie, ak zariadenie je kompatibilné s BC 1.2.

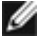

POZNÁMKA: USB porty monitora fungujú, len ak je monitor zapnutý alebo v režime úspory elektrickej energie. Ak je v režime úspory elektrickej energie zapojený USB kábel (typ C – typ C), USB porty budú fungovať štandardným spôsobom. V opačnom prípade si pozrite nastavenie OSD pre rozhranie USB; ak sa používa nastavenie "On During Standby" (Zap. v pohotovostnom režime), rozhranie USB bude fungovať štandardným spôsobom; v opačnom prípade bude rozhranie USB vypnuté. Ak monitor vypnete a potom ho zapnete, obnovenie štandardného fungovania pripojených periférnych zariadením bude niekoľko sekúnd trvať.

| Prenosová rýchlosť    | Rýchlosť prenosu údajov | Maximálna spotreba<br>elektrickej energie (každý<br>port) |
|-----------------------|-------------------------|-----------------------------------------------------------|
| Veľmi vysoká rýchlosť | 5 Gbps                  | 4,5 W                                                     |
| Vysoká rýchlosť       | 480 Mbps                | 2,5 W                                                     |
| Plná rýchlosť         | 12 Mbps                 | 2,5 W                                                     |

#### **USB** downstream port

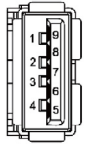

| Číslo<br>kolíka | Názov signálu |
|-----------------|---------------|
| 1               | VBUS          |
| 2               | D-            |
| 3               | D+            |
| 4               | Uzemnenie     |
| 5               | StdA_SSRX-    |
| 6               | StdA_SSRX+    |
| 7               | GND_DRAIN     |
| 8               | StdA_SSTX-    |
| 9               | StdA_SSTX+    |
| Plášť           | Tienenie      |

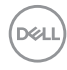

# Plug-and-Play

Monitor môžete nainštalovať ku každému počítaču, ktorý je kompatibilný s technológiou Plug and Play. Monitor automaticky poskytuje pre počítač svoju funkciu Rozšírené zobrazenie identifikačných údajov (EDID) pomocou digitálnych komunikačných protokolov (DDC), takže systém môže sám nastaviť a optimalizovať nastavenia monitora. Vo väčšine prípadov sa inštalácia monitora vykonáva automaticky; ak chcete, môžete zvoliť odlišné nastavenia. Viac informácií o inštalácii monitora a zmene nastavení monitora nájdete v časti Používanie monitora.

# Zásady pre kvalitu a pixle LCD monitora

Počas výrobného procesu LCD monitora je neobvyklé, aby jeden alebo viac bodov bolo pevných v nezmenenom stave. Tie ťažko zbadať a nemajú vplyv na kvalitu zobrazenia alebo používanie. Viac informácií o zásadách pre kvalitu a pixle monitorov značky Dell nájdete na adrese www.dell.com/support/monitors.

### Príprava stojana

**POZNÁMKA:** Pri expedovaní z výrobného závodu sú podstavec stojana a držiak stojana odpojené od monitora.

**POZNÁMKA:** Nižšie uvedený postup platí pre štandardný stojan. Ak ste zakúpili akýkoľvek iný stojan, zostavte ho podľa dokumentácie dodanej spolu so stojanom.

UPOZORNENIE: Monitor umiestnite na plochý, čistý a mäkký povrch, aby nedošlo k poškrabaniu zobrazovacieho panela.

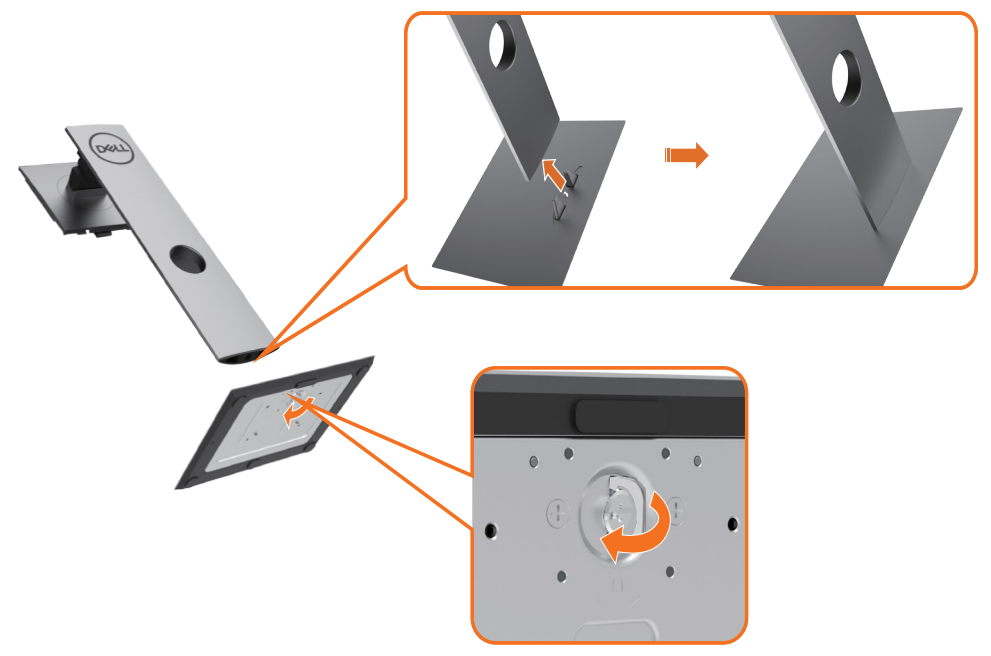

Upevnenie stojana na monitor:

- 1 Kolíky vystupujúce z podstavca stojana vyrovnajte s párovými otvormi v stojane.
- 2 Kolíky vystupujúce z podstavca stojana úplne vložte do týchto otvorov v stojane.
- **3** SNadvihnite rukoväť so skrutkou a skrutku otáčajte doprava.
- 4 Keď je skrutka úplne utiahnutá, rukoväť so skrutkou sklopte do vybrania.

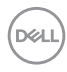

#### 24 | Zostavenie monitora

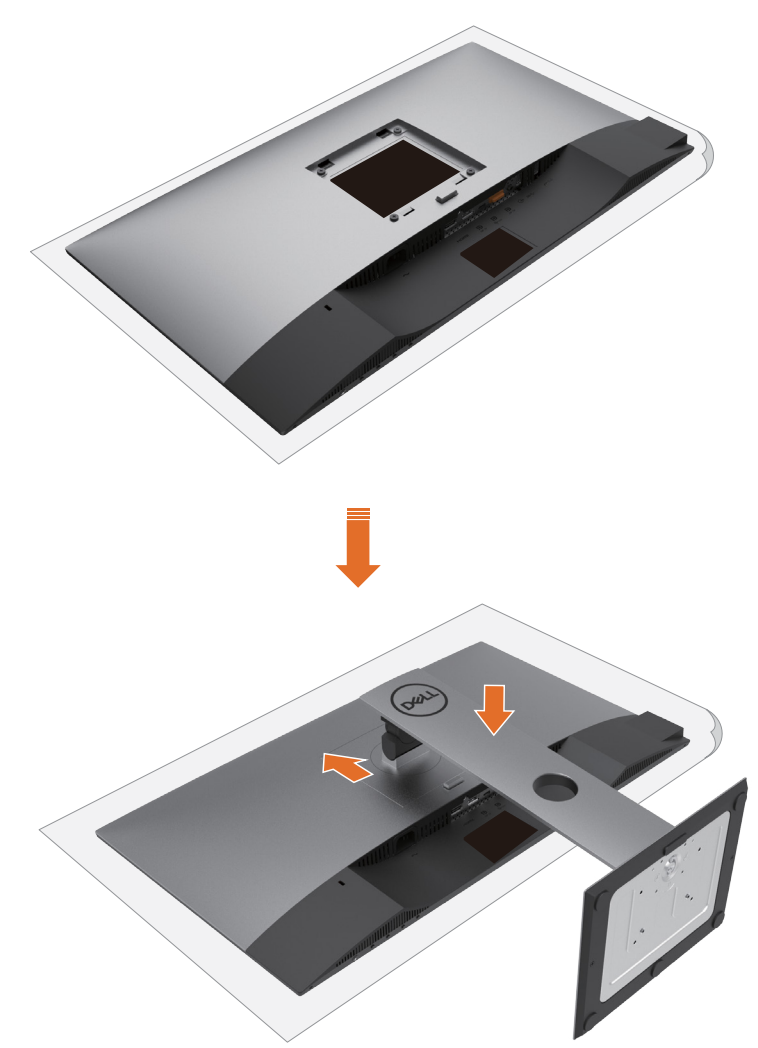

- 1 Z monitora odstráňte ochranný kryt a monitor naň položte prednou stranou smerom dolu.
- 2 Do drážok na zadnej strane monitora vložte dve príchytky na hornej strane stojana.
- **3** Stojan zatlačte, kým nezacvakne v mieste.

# Používanie sklápania, otáčania a vertikálneho vysúvania

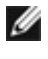

**NOTE:** Toto platí pre monitor so stojanom. Keď ste si zakúpili iný stojan, návod na zostavenie si pozrite v príslušnej príručke na namontovanie stojana.

### Nakláňanie, Otočenie, Zvislé rozšírenie

Monitor s namontovaným stojanom môžete nakláňať tak, aby ste získali čo najpohodlnejší uhol pozerania.

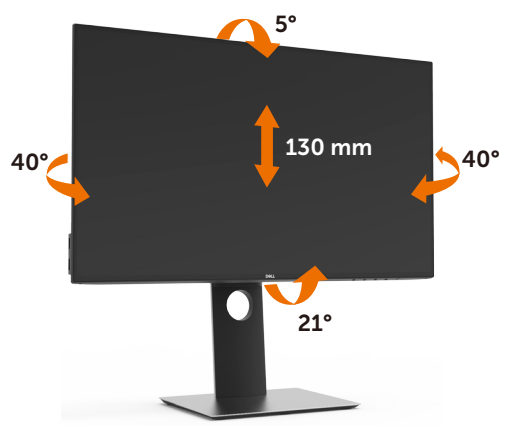

**NOTE:** Stojan je pri expedovaní z výrobného závodu odpojený od monitora.

### Rotácia monitora

Kým začnete monitor otáčať, monitor by mal byť úplne vertikálne vysunutý a úplne sklopený nahor, aby nedošlo k zásahu spodného okraja monitora.

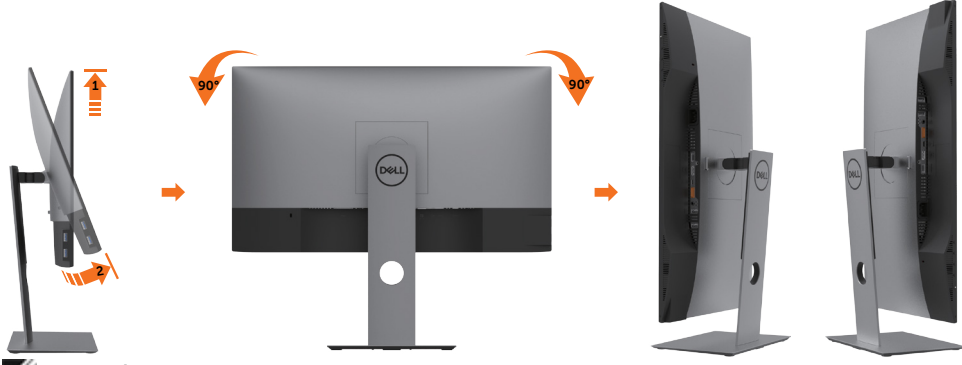

🖉 POZNÁMKA: Ak chcete používať funkciu rotácie monitora (orientácia na šírku/na výšku) v kombinácii s vaším počítačom Dell, budete k tomu potrebovať aktualizovaný

DELL

ovládača grafickej karty, ktorý sa nedodáva s týmto monitorom. Ak chcete prevziať ovládač grafickej karty, prejdite na stránku www.dell.com/support a v časti Download (Na prevzatie) vyhľadajte položku Video Drivers (Ovládače videa), pod ktorou nájdete najnovšie ovládače.

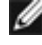

💋 POZNÁMKA:Keď sa nachádzate v režime zobrazenia na výšku, môže dôjsť k poklesu výkonu v graficky náročných aplikáciách (3D hry atď.).

### Konfigurácia nastavení rotácie displeja vo vašom systéme

Keď otočíte monitor, na základe nižšie uvedeného postupu musíte nakonfigurovať nastavenia rotácie obrazu vo vašom systéme.

🖉 POZNÁMKA: Ak monitor používate s počítačom inej značky ako Dell, musíte prejsť na webovú lokalitu s ovládačom pre vašu grafickú kartu, prípadne webovú lokalitu výrobcu vášho počítača, kde nájdete informácie o otáčaní "obsahu" zobrazeného na displeji.

Konfigurácia nastavení rotácie displeja:

- Pravým tlačidlom kliknite na pracovnú plochu a kliknite na položku Properties 1 (Vlastnosti).
- 2 Vyberte kartu Settings (Nastavenia) a kliknite na Advanced (Rozšírené).
- 3 Ak vlastníte grafickú kartu značky AMD, vyberte kartu Rotation (Rotácia) a nastavte uprednostnené otočenie.
- 4 Ak vlastníte grafickú kartu značky nVidia, kliknite na kartu nVidia, v ľavom stĺpci vyberte možnosť NVRotate a potom zvoľte požadované otočenie.
- 5 Ak vlastníte grafickú kartu Intel®, vyberte kartu Intel Graphics (Grafika Intel), kliknite na Graphic Properties (Vlastnosti grafiky), vyberte kartu Rotation (Rotácia) a potom nastavte požadované otočenie.

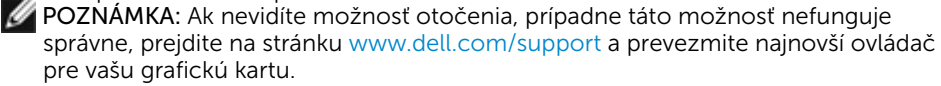

# Pripojenie monitora

# ▲ VÝSTRAHA: Skôr, než začnete vykonávať akékoľvek činnosti podľa tohto odseku, prečítajte si bezpečnostné pokyny.

Ak chcete monitor pripojiť k počítaču:

- 1 Vypnite počítač.
- 2 Pripojte kábel DP/USB typ C z monitora k počítaču.
- **3** Zapnite monitor.
- 4 V ponuke OSD v monitore vyberte správny zdroj vstupu a zapnite počítač.

**POZNÁMKA:** Predvolené nastavenie **U2419HC/U2719DC** Q je DP 1,4. Grafická karta A DP 1,1 sa nemusí normálne zobraziť. Ak chcete zmeniť predvolené nastavenie, pozrite si časť "Konkrétne problémy s produktom - Pri používaní pripojenia DP nie je žiadny obraz".

#### Pripojenie HDMI kábla (voliteľná)

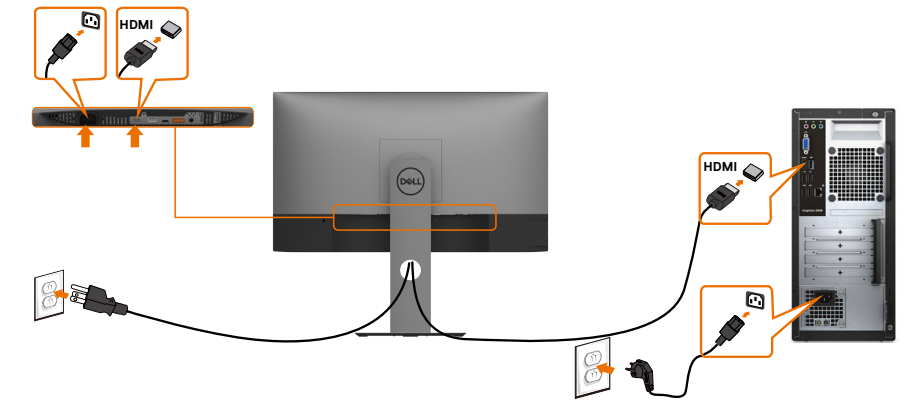

#### Pripojenie kábla DP

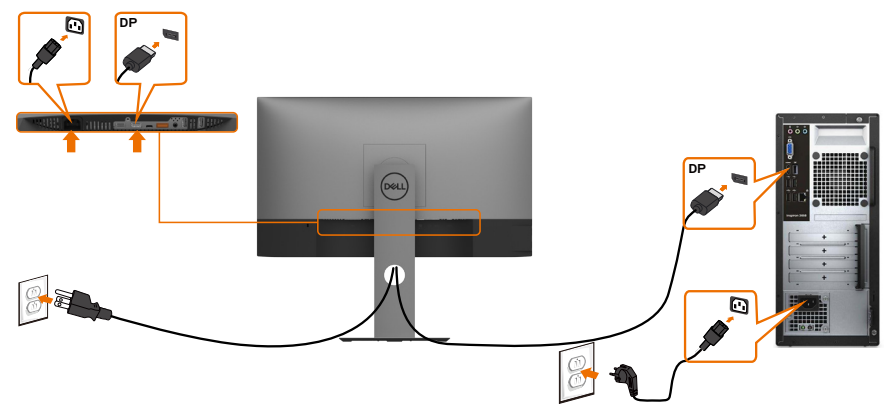

#### Pripojenie monitora pre funkciu DP Multi-Stream Transport (MST)

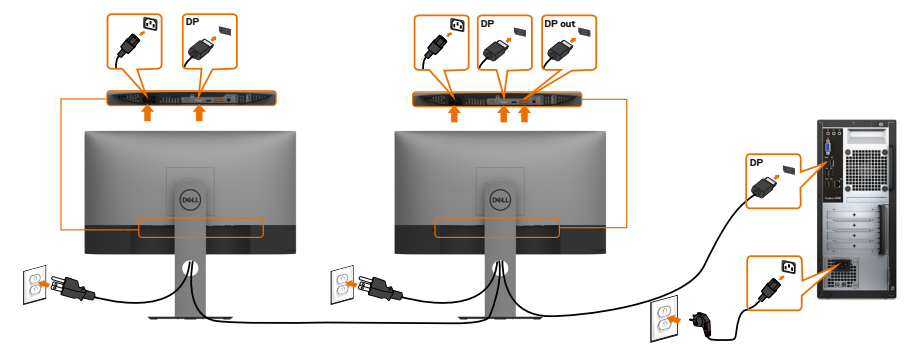

**POZNÁMKA:** podporujú funkciu DP MST. Aby sa táto funkcia mohla používať, grafická karta sa musí v počítači certifikovať pre DP1.2 v možnosti MST.

**POZNÁMKA:** Keď DP používate mimo konektora, vyberte gumenú zástrčku.

#### Pripojenie kábla USB typ C

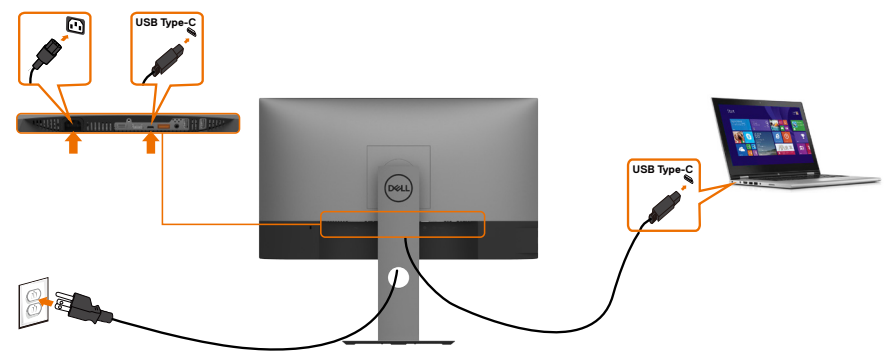

Port USB typ C monitora:

- Možno používať ako USB typ C alebo DisplayPort 1,4.
- Podporuje napájanie pomocou rozhrania USB (PD) s profilmi do 65 W.

**POZNÁMKA:** Bez ohľadu na požiadavky na napájanie/skutočnú spotrebu elektrickej energie vášho prenosného počítača alebo zostávajúce nabitie batérie je monitor Dell U2419HC/U2719DC navrhnutý na napájanie prenosného počítača do hodnoty 65 W.

| Menovitý výkon (prenosných počítačov<br>s rozhraním USB typ C alebo napájaním<br>pomocou rozhrania USB) | Maximálny výkon<br>pri nabíjaní |
|----------------------------------------------------------------------------------------------------|---------------------------------|
| 45 W                                                                                                    | 45 W                            |
| 65 W                                                                                                    | 65 W                            |
| 90 W                                                                                                    | Bez podpory                     |
| 130 W                                                                                                   | Bez podpory                     |

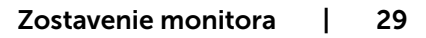

#### Pripojenie monitora pre funkciu USB-C Multi-Stream Transport (MST)

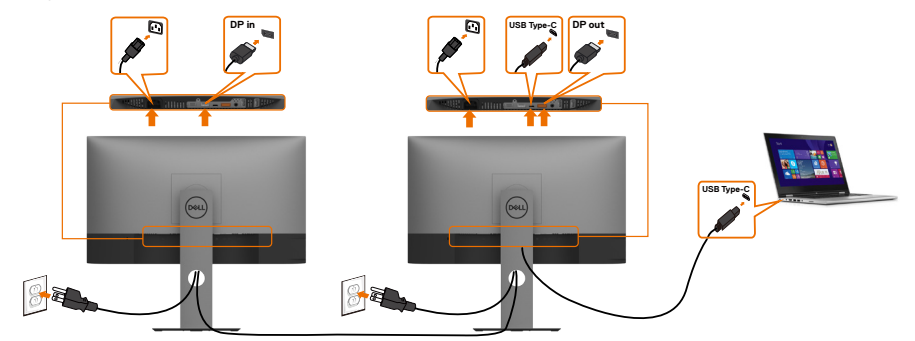

POZNÁMKA: Maximálny počet podporovaných zariadení U2719DC pri použití funkcie MST závisí od šírky pásma zdroja s rozhraním USB-C. Pozrite si časť "Problémy špecifické pre výrobok – žiadny obraz pri používaní funkcie MST pomocou rozhrania USB-C".

**POZNÁMKA:** Keď DP používate mimo konektora, vyberte gumenú zástrčku.

### Usporiadanie káblov

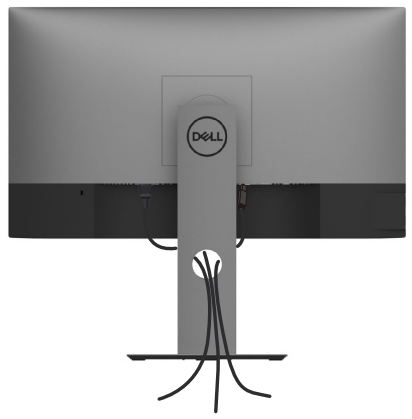

Keď sú do monitora a počítača zapojené všetky potrebné káble (pripojenie kábla si pozrite v časti Pripojenie monitora), všetky káble usporiadajte podľa obrázka.

### Odmontovanie stojana monitora

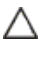

UPOZORNENIE: Aby sa pri odstraňovaní stojana zabránilo poškriabaniu LCD obrazovky, monitor musí byť umiestnený na mäkkej a čistej ploche.

**POZNÁMKA:** Nižšie uvedený postup platí pre štandardný stojan. Ak ste zakúpili akýkoľvek iný stojan, zostavte ho podľa dokumentácie dodanej spolu so stojanom.

Ak chcete stojan odmontovať:

- 1 Monitor umiestnite na mäkkú tkaninu alebo vankúš.
- 2 Stlačte a podržte uvoľňovacie tlačidlo stojana.
- **3** Stojan nadvihnite a odtiahnite od monitora.

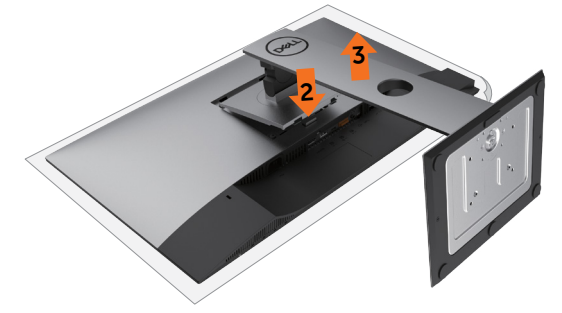

# Montáž na stenu (voliteľná)

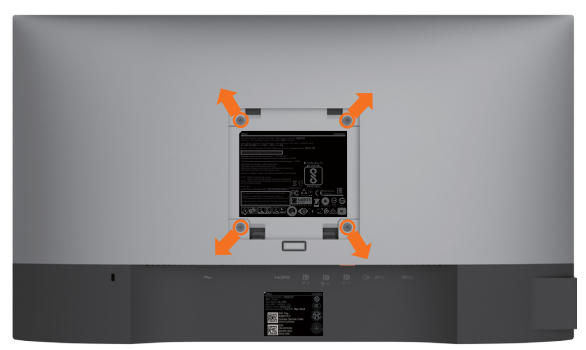

**POZNÁMKA:** Na pripojenie monitora k súprave na montáž na stenu použite skrutky M4 x 10 mm.

Pozrite si návod dodaný k súprave na montáž na stenu, ktorá je kompatibilná s požiadavkami asociácie VESA.

- 1 Monitor položte na mäkkú tkaninu alebo podložku na stabilný rovný stôl.
- 2 Odmontujte stojan.
- 3 Skrutkovačom odskrutkujte štyri skrutky, ktoré upevňujú zadný kryt.
- 4 Krížovým skrutkovačom odskrutkujte štyri skrutky, ktoré upevňujú plastový kryt.
- 5 Monitor upevnite na stenu podľa návodu, ktorý je dodaný k súprave pre montáž na stenu.

**POZNÁMKA:** Používa sa iba s držiakmi UL, CSA alebo GS-listed s montážou na stenu, ktorých minimálna nosnosť je 3,37 kg (U2419HC)/4,19 kg (U2719DC).

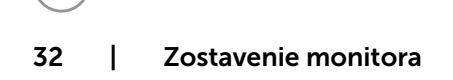

# Zapnutie monitora

# Ovládacie- prvky na boku panela

Monitor zapnite stlačením tlačidla

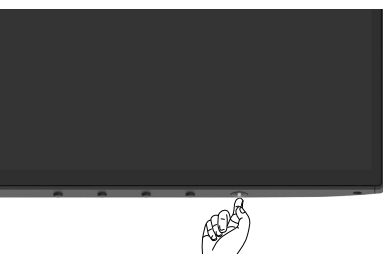

# Používanie ovládacích prvkov na prednom paneli

Pomocou ovládacích tlačidiel na spodnom okraji monitora upravte charakteristiky zobrazovaného obrazu. Počas používania týchto tlačidiel na úpravu ovládacích prvkov sa v ponuke OSD budú zobrazovať numerické hodnoty meniacich sa charakteristík.

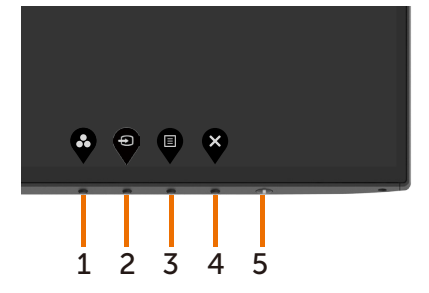

DELL

V nasledovnej tabuľke sa uvádzajú názvy tlačidiel na prednom paneli:

| Tlačidlo -na prednom paneli |                                         | Popis                                                                                        |
|-----------------------------|-----------------------------------------|----------------------------------------------------------------------------------------------|
| 1                           | $\mathbf{\mathfrak{S}}$                 | Použite toto tlačidlo na voľbu zo zoznamu predvolených režimov farieb.                       |
|                             | Klávesová skratka:<br>Predvolené režimy |                                                                                              |
| 2                           | Ð                                       | Toto tlačidlo používajte na voľbu položky zo<br>zoznamu Vstupný zdroj.                       |
|                             | Klávesová skratka:<br>Vstupný zdroj     |                                                                                              |
| 3                           |                                         | Pomocou tohto tlačidla otvoríte ponuku na<br>obrazovke (OSD) a môžete zvoliť možnosti v OSD. |
|                             |                                         | Pozrite si časť Vstup do systému ponuky.                                                     |
|                             | Ponuka                                  |                                                                                              |
| 4                           |                                         | Použite toto tlačidlo na návrat do hlavnej ponuky<br>alebo ukončenie hlavnej ponuky OSD.     |
| 5                           | UKONCIT                                 | Tlačidlo Nanájanie použite na zapputie a wypnutie                                            |
| 5                           | Napájanie (so svetelným                 | monitora.<br>Keď je monitor zapnutý a plne funkčný, svieti biely<br>svetelný indikátor LED.  |
|                             | indikatoroni napajania)                 | Keď je zapnutý úsporný režim DPMS, svieti biely<br>svetelný indikátor LED.                   |

(Dell

### Tlačidlo -na prednom paneli

Pomocou tlačidiel na prednom paneli monitora upravte nastavenia obrazu.

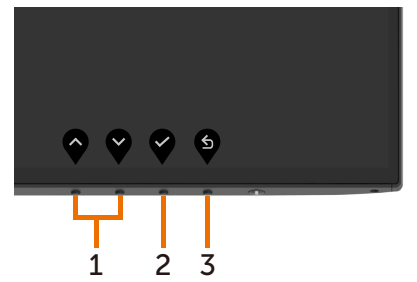

| Tlačidlo -na prednom<br>paneli |                                                                | Popis                                                                                                    |  |
|--------------------------------|----------------------------------------------------------------|----------------------------------------------------------------------------------------------------|--|
| 1                              | $\mathbf{\widehat{\mathbf{v}}}  \mathbf{\widehat{\mathbf{v}}}$ | Ak chcete upraviť položky v ponuke OSD, stlačte tlačidlo<br>so šípkou nahor (zvýšene) alebo nadol (zníženie). |  |
|                                | Nahor Nadol                                                    |                                                                                                    |  |
| 2                              | ОК                                                             | Voľbu potvrďte stlačením tlačidla OK.                                                                         |  |
| 3                              | 5                                                              | Ak sa chcete vrátiť do predchádzajúcej ponuky, stlačte<br>tlačidlo Naspäť.                                    |  |
|                                | Naspäť                                                         |                                                                                                    |  |

DØLL

### Používanie ponuky zobrazenej na obrazovke (OSD)

### Vstup do sústavy ponuky

POZNÁMKA: Všetky zmeny vykonané pomocou ponuky OSD sa automaticky uložia, ak prejdete do inej ponuky OSD, zatvoríte ponuku OSD alebo budete čakať na zatvorenie ponuky OSD.

1 Ak chcete otvoriť ponuku OSD a zobraziť hlavnú ponuku, stlačte tlačidlo

| Dell UltraSharp 24/27 Monitor |   |      |
|-------------------------------|---|------|
| D Brightness/Contrast         |   |      |
| Input Source                  |   |      |
| Color                         | ÷ | 75 % |
| Display                       |   |      |
| ∃ Menu                        | • | 75 % |
| ☆ Personalize                 |   |      |
| 11 Others                     |   |      |
|                               |   |      |
|                               |   |      |
|                               |   |      |

- $\mathbf{\hat{\mathbf{v}}} \quad \mathbf{\hat{\mathbf{v}}} \quad \mathbf{\hat$
- 2 Ak sa chcete pohybovať medzi možnosťami, stlačte tlačidlo a tlačidlo .
   Pri presúvaní z jednej ikony na druhú sa zvýrazní názov danej voľby.

3 Ak chcete aktivovať zvýraznenú možnosť, stlačte tlačidlo Valebo tlačidlo

- alebo tlačidlo 父 .
- 4 Ak chcete vybrať požadovaný parameter, stlačte tlačidlo 🎔 a tlačidlo
- 5 Ak chcete vstúpiť do posuvného ovládača, stlačte tlačidlo a potom vykonajte zmeny stlačením tlačidla alebo podľa indikátorov v ponuke.
- 6 Ak sa chcete vrátiť do predchádzajúcej ponuky, alebo prijať , a vrátiť sa do predchádzajúcej ponuky, vyberte možnosť .

| lkona | Ponuka a<br>doplnkové<br>ponuky | Popis                                                                                                    |  |
|-------|---------------------------------|----------------------------------------------------------------------------------------------------|--|
|       | Jas/Kontrast                    | Pomocou tejto ponuky aktivujte nastavenie <b>Jasu/ kontrastu</b> .                                                                                                    |  |
|       | Jas                             | Pomocou jasu sa nastavuje svietivosť podsvietenia<br>(minimum = 0; maximum = 100).<br>Ak chcete zvýšiť jas, stlačte tlačidlo .<br>Ak chcete znížiť jas, stlačte tlačidlo .                                                                                                    |  |
|       | Kontrast                        | Najskôr nastavte jas a potom nastavte kontrast len vtedy,<br>keď je potrebné ďalšie nastavenie.<br>Ak chcete zvýšiť kontrast, stlačte tlačidlo a ak chcete<br>znížiť kontrast, stlačte tlačidlo (v rozsahu 0 až 100).<br>Kontrastom sa nastavuje rozdiel medzi tmavými a svetlými<br>plochami monitora.                                                                                                    |  |
|       | Input Source<br>(Vstupný zdroj) | Ponuku Input Source (Vstupný zdroj) používajte na voľbu<br>rôznych vstupov obrazových signálov, ktoré sa môžu<br>pripojiť k monitoru.<br>v utryve<br>v utryve<br>v utry |  |

| lkona | Ponuka a<br>doplnkové<br>ponuky           | Popis                                                                                                    |  |
|-------|-------------------------------------------|----------------------------------------------------------------------------------------------------|--|
|       | USB typ C                                 | Keď používate konektor USB typ C, vyberte vstup USB typ                                                                                                    |  |
|       |                                           | C.Ak chcete vybrať vstupný zdroj USB typ C, stlačte tlačidlo                                                                                                    |  |
|       | DP                                        | Keď používate konektor DP, vyberte vstup DP (DisplayPort).                                                                                                    |  |
|       |                                           | Ak chcete vybrať vstupný zdroj DP, stlačte tlačidlo 💙.                                                                                                    |  |
|       | HDMI                                      | Keď používate konektor HDMI, vyberte vstup HDMI.Ak                                                                                                    |  |
|       |                                           | chcete vybrať vstupný zdroj HDMI, stlačte tlačidlo 🌱.                                                                                                    |  |
|       | Automatická<br>voľba                      | Pomocou tlačidla vyberte možnosť Automatický výber<br>a monitor začne vyhľadávať dostupné vstupné zdroje.                                                                                                    |  |
|       | Automatická<br>voľba rozhrania            | Umožňuje nastaviť automatickú voľbu rozhrania USB-C na nastavenie:                                                                                                    |  |
|       | USB-C                                     | <ul> <li>Prompt for Multiple Inputs (Výzva pre viac vstupov):<br/>umožňuje zobraziť používateľovi správu Switch to USB-C<br/>Video Input (Prepnite na obrazový vstup USB-C), aby sa<br/>rozhodol, či sa má prepnúť alebo nie</li> <li>Yes (Áno): Monitor vždy bez opýtania prepne na obraz<br/>USB-C, ak je pripojené rozhranie USB-C.</li> <li>No (Nie): Monitor automaticky NEPREPNE na obraz<br/>USB-C z iného dostupného vstupu.</li> </ul> |  |
|       | Vynulovanie<br>nastavení<br>Vstupný zdroj | Umožňuje vynulovanie nastavení <b>Vstupný zdroj</b> monitora<br>na pôvodné hodnoty z výroby.                                                                                                    |  |
|       | Nastavenia                                | Ponuku farieb Color použite na úpravu režimu nastavenia<br>srieb.                                                                                                    |  |

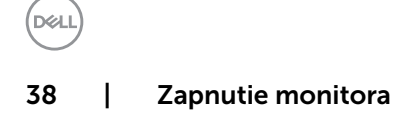

| lkona | Ponuka a<br>doplnkové<br>ponuky | Popis                                                                                                    |
|-------|---------------------------------|----------------------------------------------------------------------------------------------------|
|       | Predvolený<br>režim             | Po výbere položky <b>Preddefinované režimy</b> môžete zo<br>zoznamu vybrať <b>Štandardné, Pohodlné zobrazenie,</b><br><b>Multiscreen Match, Film, Hra, Teplota farieb alebo Vlastná</b><br>farba.                                                  |
|       |                                 | L denory Nove<br>E Menu Game<br>☆ Personalize Color Temp.<br>1 others Cutors Color                                                                                                    |
|       |                                 | <ul> <li>Standard (Štandardný): Predvolené nastavenia farieb.<br/>Ide o štandardný predvolený režim.</li> <li>ComfortView : Znižuje úroveň vyžarovaného modrého<br/>svetla obrazovkou, aby bolo pozeranie pohodlnejšie<br/>pre vaše oči</li> </ul> |
|       |                                 | <b>POZNÁMKA:</b> Na zníženie rizika únavy očí, krku, ramien,<br>chrbta a pliec pri dlhodobom používaní monitora vám<br>navrhujeme nasledovné:                                                                                                    |
|       |                                 | • Obrazovku si nastavte do vzdialenosti približne 20<br>až 28 palcov (50 až 70 cm) od očí.                                                                                                    |
|       |                                 | <ul> <li>Pri práci s monitorom často žmurkajte, aby ste si<br/>vlhčili alebo prevlhčovali oči.</li> </ul>                                                                                                    |
|       |                                 | <ul> <li>Každé dve hodiny si robte pravidelné a časté<br/>20-minútové prestávky.</li> </ul>                                                                                                    |
|       |                                 | <ul> <li>Počas prestávok odvráťte zrak od monitora a<br/>zahľaďte sa na predmet vo vzdialenosti približne<br/>20 stôp na dobu približne 20 sekúnd.</li> </ul>                                                                                      |
|       |                                 | <ul> <li>Počas prestávok sa povyťahujte, aby ste uvoľnili<br/>napätie v krku, ramenách, chrbte a pleciach.</li> </ul>                                                                                                    |
|       |                                 | <ul> <li>Zhoda na viacerých obrazovkách: táto voľba<br/>umožňuje dosjahnuť zhodné biele pozadje pa</li> </ul>                                                                                                    |

- Zhoda na viacerých obrazovkách: táto voľba umožňuje dosiahnuť zhodné biele pozadie na viacerých monitoroch.
- Movie (Film): Ideálne pre filmy.
- Game (Hra): Ideálne pre väčšinu hráčskych aplikácií.

D&LI

| lkona | Ponuka a<br>doplnkové<br>ponuky | Popis                                                                                                    |
|-------|---------------------------------|----------------------------------------------------------------------------------------------------|
|       |                                 | <ul> <li>Color Temp. (Teplota farieb): S červeným alebo žltým odtieňom a posuvným ovládačom nastaveným na 5 000 K sa obrazovka javí teplejšia alebo s modrým odtieňom a posuvným ovládačom nastaveným na 10 000 K sa obrazovka javí studená.</li> <li>Custom Color (Používateľské farby): Umožňuje ručne upraviť nastavenia farieb. Ak chcete upraviť hodnoty červenej, zelenej a modrej farby a vytvoriť vlastný predvolený režim farieb, stlačte tlačidlo 🔮 a tlačidlo </li> </ul> |
|       | Vstupný formát<br>farieb        | <ul> <li>Umožňuje nastaviť režim obrazového vstupu na:</li> <li>RGB: Vyberte túto možnosť, ak je váš monitor pripojený k počítaču (alebo prehrávaču DVD) pomocou kábla USB typ C alebo DP.</li> <li>YPbPr: Túto možnosť vyberte vtedy, keď DVD prehrávač podporuje len výstup YPbPr.</li> </ul>                                                                                                    |
|       | Odtieň                          | Ak chcete nastaviť odtieň od "0" do "100", stlačte tlačidlo<br>alebo tlačidlo .<br><b>POZNÁMKA:</b> Nastavenie odtieňa je k dispozícii len pre<br>režim Film a Hra.                                                                                                    |
|       | Sýtosť farieb                   | Ak chcete nastaviť sýtosť od "0" do "100", stlačte tlačidlo<br>alebo tlačidlo .<br><b>POZNÁMKA:</b> Nastavenie Sýtosť farieb je k dispozícii len pre<br>režim Film a Hra.                                                                                                    |
|       | Vynulovanie<br>nastavení farieb | Umožňuje vynulovanie nastavení farieb monitora na<br>pôvodné hodnoty z výroby.                                                                                                    |
|       |                                 |                                                                                                    |

40 | Zapnutie monitora

(Dell

| lkona | Ponuka a<br>doplnkové<br>ponuky        | Popis                                                                                                    |                                                                                               |                                                          |          |
|-------|----------------------------------------|----------------------------------------------------------------------------------------------------|-----------------------------------------------------------------------------------------------|----------------------------------------------------------|----------|
|       | Zobrazenia                             | Ponuka zobrazeni                                                                                                    | a použite na n                                                                                | astavenie obrazu.                                        |          |
| V     |                                        | Dell UltraSharp 24/27 Monitor                                                                                                    |                                                                                               |                                                          |          |
| •     |                                        | Brightness/Contrast                                                                                                    |                                                                                               |                                                          |          |
|       |                                        | Input Source                                                                                                    |                                                                                               |                                                          |          |
|       |                                        | Color                                                                                                    |                                                                                               |                                                          |          |
|       |                                        | Display                                                                                                    |                                                                                               |                                                          |          |
|       |                                        | E Menu                                                                                                    |                                                                                               |                                                          |          |
|       |                                        | 습 Personalize                                                                                                    |                                                                                               |                                                          |          |
|       |                                        | E Others                                                                                                    |                                                                                               |                                                          |          |
|       |                                        |                                                                                                    |                                                                                               |                                                          |          |
|       |                                        |                                                                                                    |                                                                                               |                                                          |          |
|       |                                        |                                                                                                    |                                                                                               |                                                          | -        |
|       |                                        |                                                                                                    |                                                                                               | $\bigcirc \bigcirc \bigcirc \bigcirc \bigcirc $          | )        |
|       | Pomer šírky k<br>výške obrazu          | Pomer šírky k výš<br>Automatická zme                                                                                                    | ke obrazu nas<br><b>na veľkosti, 4</b> :                                                      | tavte na <b>Wide 16:9</b><br><b>3</b> alebo <b>1:1</b> . | (Šírka), |
|       | Ostrosť                                | Slúži na zaostrenie                                                                                                    | Slúži na zaostrenie alebo zmäkčenie obrazu.                                                   |                                                          |          |
|       |                                        | Ostrosť nastavíte p                                                                                                    | pomocou tlači                                                                                 | dla 💙 alebo 💙 .                                          |          |
|       | Čas odozvy                             | Umožňuje nastavi<br>alebo Rýchla.                                                                                                    | ť čas odozvy n                                                                                | a možnosti Normál                                        | na       |
|       | MST                                    | Viacnásobný prenos DP, Nastavením na Zap. sa zapne<br>funkcia MST (výstup DP), Nastavením na Vyp. sa vypne<br>funkcia MST.<br><b>POZNÁMKA:</b> Ak je pripojený DP/USB-C upstream kábel a<br>DP downstream kábel, monitor automaticky nastaví funkciu |                                                                                               |                                                          |          |
|       |                                        | nastavení alebo re                                                                                                    | MST = ZAP.; tato cinnost sa vykoná po obnovení výrobných nastavení alebo resetovaní displeja. |                                                          |          |
|       | Vynulovanie<br>nastavení<br>zobrazenia | Obnovuje nastave                                                                                                    | nia zobrazenia                                                                                | na nastavenia z vý                                       | roby.    |

Dell

| lkona | Ponuka a<br>doplnkové<br>ponuky | Popis                                                                                                    |  |  |  |
|-------|---------------------------------|----------------------------------------------------------------------------------------------------|--|--|--|
|       | ponuky                          | Túto možnosť zvoľte vtedy, keď chcete upraviť nastavenia<br>ponuky OSD, ako sú jazyky ponuky OSD, dobu, počas<br>ktorej ponuka zostáva na obrazovke, a tak ďalej. |  |  |  |
|       |                                 | Dell UltraSharp 24/27 Monitor                                                                                                    |  |  |  |
|       |                                 | A Boldhard (Parton)                                                                                                    |  |  |  |
|       |                                 | Company Contract Contract     Input Source Relation                                                                                                    |  |  |  |
|       |                                 | Color Transpurency > 20                                                                                                    |  |  |  |
|       |                                 | Timer > 20 s                                                                                                    |  |  |  |
|       |                                 | Menu     Reset Menu                                                                                                    |  |  |  |
|       |                                 | II Others                                                                                                    |  |  |  |
|       |                                 |                                                                                                    |  |  |  |
|       |                                 |                                                                                                    |  |  |  |
|       |                                 |                                                                                                    |  |  |  |
|       |                                 |                                                                                                    |  |  |  |
|       | Jazyk                           | Slúži na nastavenie jedného z ôsmich jazykov na<br>zobrazenie OSD.                                                                                                |  |  |  |
|       |                                 | angličtina, španielčina, francúzština, nemčina, brazílska<br>portugalčina, ruština, zjednodušená čínština alebo<br>japončina.                                     |  |  |  |
|       | Otáčanie                        | Ponuku OSD otočí o 0/90/180/270 stupňov.<br>Ponuku môžete upraviť podľa otočenia monitora.                                                                        |  |  |  |
|       |                                 |                                                                                                    |  |  |  |
|       | Priehľadnosť                    | Túto možnosť zvoľte na zmenu priehľadnosti ponúk                                                                                                    |  |  |  |
|       |                                 | pomocou 🗬 a 💙 (min. 0 / max. 100).                                                                                                    |  |  |  |
|       | Časovač                         | Doba zobrazenia OSD: Slúži na nastavenie časového<br>trvania aktívneho zobrazenia OSD po stlačení tlačidla.                                                       |  |  |  |
|       |                                 | Pomocou tlačidla 🎔 a 🎔 môžete posuvný ovládač                                                                                                    |  |  |  |
|       |                                 | nastaviť v 1-sekundových prírastkoch od 5 do 60 sekúnd                                                                                                    |  |  |  |
|       | Vynulovanie                     | Slúži na obnovenie nastavení ponuky na výrobné hodnoty                                                                                                    |  |  |  |
|       | nastavení<br>ponuky             |                                                                                                    |  |  |  |
|       |                                 |                                                                                                    |  |  |  |

42 | Zapnutie monitora

(D&LL)

| lkona | Ponuka a<br>doplnkové<br>ponuky                                   | Popis                                                                                                    |  |  |
|-------|-------------------------------------------------------------------|----------------------------------------------------------------------------------------------------|--|--|
|       | Prispôsobiť                                                       | Rest       Dest UltraSharp 24/27 Monitor         Image: Rest Rest       Sundad Kry 1       Image: Rest Rest         Image: Rest Rest       Sundad Kry 2       Image: Rest Rest         Image: Rest Rest Rest Rest Rest Rest Rest Rest                              |  |  |
|       | Klávesová<br>skratka 1                                            | V ponuke <b>Preset Modes (Vopred nastavené režimy)</b><br>zvoľte možnosť <b>Brightness/Contrast (Jas/Kontrast)</b> , I <b>nput</b><br><b>Source (Vstupný zdroj), Aspect Ratio (Pomer strán)</b> alebo<br><b>Rotation (Otáčanie)</b> a nastavte klávesovú skratku 1 |  |  |
|       | Klávesová<br>skratka 2                                            | V ponuke <b>Preset Modes (Vopred nastavené režimy)</b><br>zvoľte možnosť <b>Brightness/Contrast (Jas/Kontrast)</b> , I <b>nput</b><br><b>Source (Vstupný zdroj), Aspect Ratio (Pomer strán)</b> alebo<br><b>Rotation (Otáčanie)</b> a nastavte klávesovú skratku 2 |  |  |
|       | Power Button<br>LED (LED<br>hlavného<br>vypínača)                 | Umožňuje vám nastaviť stav svetla indikátora zapnutia s<br>cieľom šetriť energiu.                                                                                                    |  |  |
|       | USB                                                               | Umožňuje aktivovať alebo deaktivovať funkciu nabíjania prostredníctvom USB počas pohotovostného režimu monitora.                                                                                                    |  |  |
|       |                                                                   | <b>POZNÁMKA:</b> ZAPNUTIE/VYPNUTIE USB v rámci<br>pohotovostného režimu je dostupné len vtedy, keď je kábel<br>USB typ C odpojený. Táto možnosť bude sivá, keď sa pripojí<br>kábel USB typ C.                                                                      |  |  |
|       | Reset<br>Personalization<br>(Vynulovať<br>možnosť<br>Prispôsobiť) | Obnovuje všetky klávesové skratky na hodnoty výrobných<br>nastavení.                                                                                                    |  |  |

(DELL

| lkona | Ponuka a<br>doplnkové<br>ponuky | Popis                                                                                                    |
|-------|---------------------------------|----------------------------------------------------------------------------------------------------|
|       | Ďalšie nastavenia               | web       bel: Ultrasharp 24/27 Monitor         Web/week/Consut       Dupury toto         Web/week/Consut       DOC/0         Web/week/Consut       DOC/0         Outputy       Ori         Duputy       Formance         Duputy       Formance         Duputy       Form |
|       | Informácie o<br>displeji        | Zobrazuje aktuálne nastavenia monitora.                                                                                                    |
|       | DDC/CI                          | Rozhranie DDC/CI (Display Data Channel/Command<br>Interface (Digitálny komunikačný protokol/Príkazové<br>rozhranie)) vám umožňuje upraviť nastavenia monitora<br>pomocou softvéru v počítači. Najlepší používateľský<br>zážitok a optimálny výkon vášho monitora dosiahnete<br>vtedy, keď túto funkciu ponecháte aktivovanú.<br>Ak chcete túto funkciu vypnúť, vyberte možnosť Vypnuté.                                                                                                    |

DELL

| lkona | Ponuka a<br>doplnkové<br>ponuky     | Popis                                                                                                    |
|-------|-------------------------------------|----------------------------------------------------------------------------------------------------|
|       | Kondiciovanie<br>LCD                | Pomáha znížiť výskyt prípadov zvyškového obrazu na<br>monitore.<br>V závislosti na stupni zvyškového obrazu môže spustenie<br>programu nejakú dobu trvať.<br>A chcete spustiť proces, vyberte možnosť Zapnuté.                                                                                                    |
|       | Firmvér                             | Verzia firmvéru.                                                                                                    |
|       | Servisná karta                      | Zobrazuje servisný štítok. Servisný štítok je jedinečný<br>abecedno-číslicový identifikátor, ktorý spoločnosti Dell<br>umožňuje identifikovať špecifikácie produktu a získať<br>prístup k informáciám o záruke.<br><b>POZNÁMKA:</b> Servisný štítok je tiež vytlačený na štítku, ktorý<br>sa nachádza na základni stojana |
|       | Vynulovanie<br>ďalších<br>nastavení | Slúži na obnovenie ďalších nastavení, ako je DDC/CI, na<br>hodnoty výrobných nastavení.                                                                                                    |
|       | Resetovanie na<br>nastavenie z      | Táto funkcia umožňuje obnoviť všetky nastavenia OSD na<br>hodnoty výrobných nastavení.                                                                                                    |

výroby

**POZNÁMKA:**Tento monitor má zabudovanú funkciu automatickej kalibrácie jasu na korekciu starnutia LED diód.

### Výstražné hlásenia OSD

Keď monitor nepodporuje príslušný režim rozlíšenia, zobrazí sa nasledovné hlásenie:

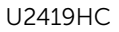

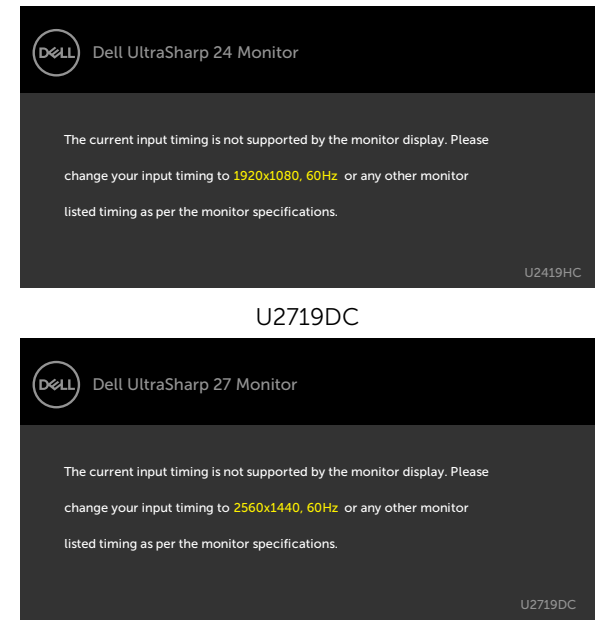

To znamená, že monitor nemôže byť zosynchronizovaný so signálom, ktorý prijíma z počítača. Adresovateľné rozsahy horizontálnej a vertikálnej frekvencie pre tento monitor si pozrite v časti Technické parametre monitora. Odporúčaný režim je 1920 x 1080 (U2419HC)/2560 x 1440(U2719DC).

Pred zablokovaním funkcie DDC/CI sa zobrazí nasledovné hlásenie:

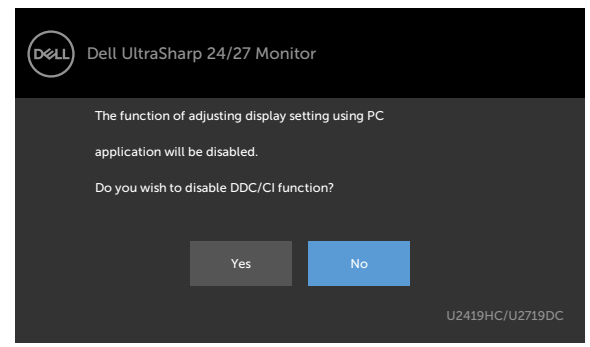

Ak monitor prejde do **Powe Save Mode (úsporného režimu)**, zobrazí sa nasledovné hlásenie:

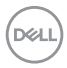

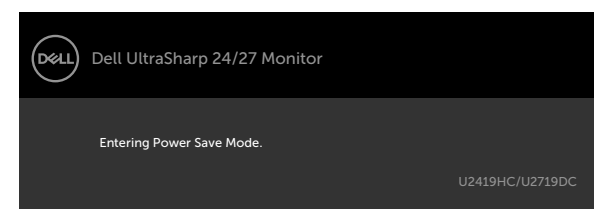

Ak chcete získať prístup do OSD, zapnite počítač a monitor zapnite.

Ak stlačíte ktorékoľvek tlačidlo okrem tlačidla napájania, zobrazí sa jedno z nasledovných hlásení v závislosti od zvoleného vstupu:

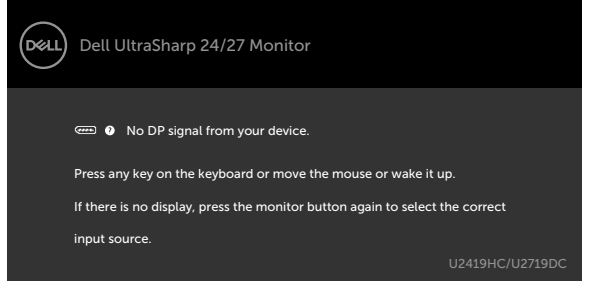

Ak sa zvolí buď vstup DP alebo USB typ C a príslušný kábel nie je pripojený, zobrazí sa plávajúce dialógové okno tak, ako je to uvedené nižšie.

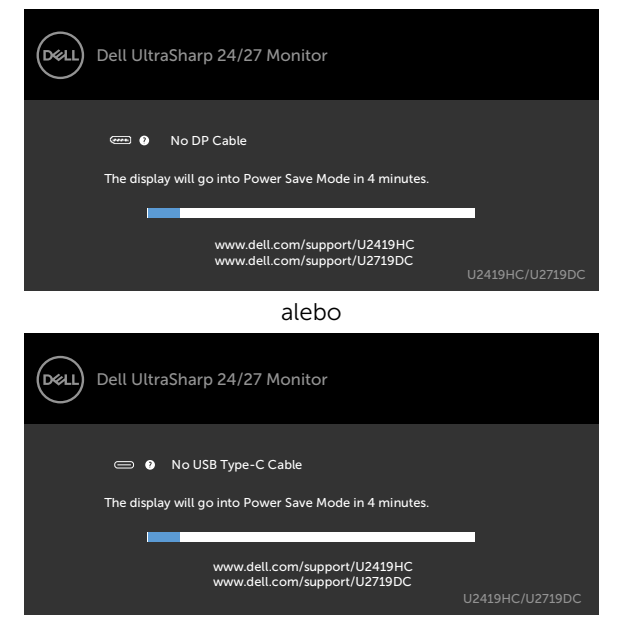

Kým bude k monitoru v rámci nasledujúcich podmienok pripojený kábel s podporou alternatívneho režimu DP, zobrazí sa správa:

- Ak bude položka Automatická voľba pre USB-C nastavená na možnosť Výzva pre viac vstupov.
- Ak bude k monitoru pripojený kábel DP.

|             | Dell UltraSharp 24/27 Mor | nitor  |
|-------------|---------------------------|--------|
| Switch to U | JSB-C Video Input:        |        |
|             | Yes                       |        |
|             | No                        |        |
|             | U2419HC/U                 | 2719DC |

Ďalšie informácie si pozrite v časti Riešenie problémov.

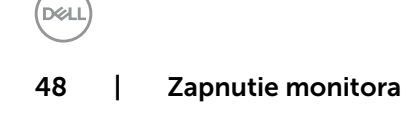

UPOZORNENIE: Skôr, než začnete vykonávať akékoľvek činnosti podľa tohto odseku, prečítajte si časť Bezpečnostné pokyny.

### Samokontrola

Tento monitor je vybavený funkciou Samokontrola, ktorá umožňuje zistiť, či monitor správne funguje. Ak je monitor aj počítač správne zapojený, ale obrazovka zostane tmavá, samokontrolu monitora spustite podľa nasledujúcich krokov:

- **1** Vypnite počítač aj monitor.
- 2 Zo zadnej strany počítača odpojte video kábel. Na zabezpečenie riadnej činnosti samokontroly sa musí zo zadnej strany počítača odpojiť digitálny kábel aj analógový kábel.
- 3 Zapnite monitor.

The floating dialog box should appear on-screen (against a black background), if the monitor cannot sense a video signal and is working correctly. While in self-test mode, the power LED remains white. Also, depending upon the selected input, one of the dialogs shown below will continuously scroll through the screen.

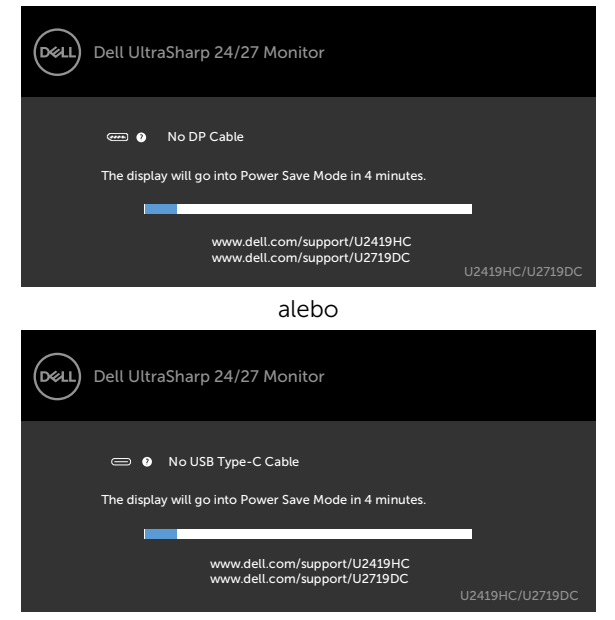

4 This box also appears during normal system operation, if the video cable

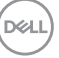

becomes disconnected or damaged.

**5** Turn off your monitor and reconnect the video cable; then turn on both your computer and the monitor.

Ak po vykonaní predchádzajúceho postupu obrazovka monitora zostane prázdna, skontroluite video ovládač a počítačový systém, pretože váš monitor funguje správne.

# Vstavaná diagnostika

Tento monitor má vstavaný diagnostický nástroj, ktorý vám pomôže určiť, či vyskytnutá abnormalita obrazovky predstavuje vnútorný problém monitora alebo počítača a grafickej karty.

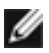

**POZNÁMKA:** Vstavaný diagnostický nástroj môžete spustiť iba v prípade, keď ie video kábel odpojený a monitor je v režime samokontroly.

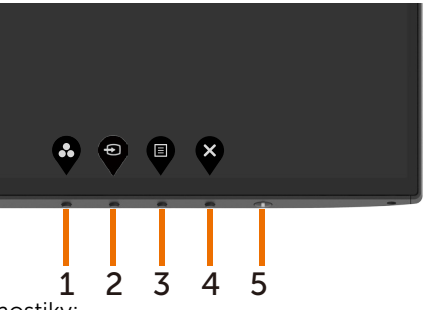

Spustenie vstavanej diagnostiky:

- 1 Uistite sa, že obrazovka je čistá (na povrchu obrazovky nesmie byť prach).
- 2 Zo zadnej strany počítača alebo monitora odpojte video kábel(le). Monitor sa prepne do režimu Samokontrola.
- 3 Stlačte tlačidlo 1 a podržte ho stlačené na 5 sekúnd. Zobrazí sa šedá obrazovka.
- 4 Obrazovku starostlivo skontrolujte ohľadne akýchkoľvek abnormalít.
- 5 Znovu stlačte tlačidlo 1 na prednom paneli. Farba obrazovky sa zmení na červenú.
- 6 Skontrolujte obrazovku, či nevykazuje žiadne abnormality.
- 7 Zopakovaním krokov č. 5 a 6 skontrolujte displej so zelenou, modrou, čiernou a bielou obrazovkou.

Tento test je skončený, keď sa zobrazí biela obrazovka. Ak chcete ukončiť, znovu stlačte tlačidlo 1.

Pokiaľ sa vstavaným diagnostickým nástrojom nezistia žiadne abnormality na obrazovke, monitor funguje správne. Skontrolujte grafickú kartu a počítač.

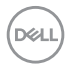

# Bežné poruchy

V nasledovnej tabuľke sa uvádzajú všeobecné informácie o bežných problémoch monitora, ktoré sa môžu vyskytnúť, ako aj možné riešenia.

| Bežné<br>symptómy          | Ako sa<br>prejavujú                     | Možné riešenia                                                                                                    |
|----------------------------|-----------------------------------------|----------------------------------------------------------------------------------------------------|
| Žiadny obraz<br>(indikátor | Žiadny obraz                            | <ul> <li>Uistite sa, že video kábel je k monitoru a počítaču<br/>správne zapojený a zaistený.</li> </ul>                                                                                              |
| napajania<br>nesvieti)     |                                         | <ul> <li>Skontrolujte, či elektrická zásuvka správne funguje<br/>tak, že do nej zapojíte iné elektrické zariadenie.</li> </ul>                                                                        |
|                            |                                         | <ul> <li>Uistite sa, že tlačidlo napájania je úplne stlačené.</li> </ul>                                                                                                    |
|                            |                                         | <ul> <li>Uistite sa, že stlačením tlačidla Vybrať vstupný zdroj<br/>sa zvolil správny vstupný zdroj.</li> </ul>                                                                                       |
| Žiadny obraz<br>(indikátor | Žiadny obraz<br>alebo jas               | <ul> <li>V ponuke OSD nastavte ovládacie prvky jasu a<br/>kontrastu.</li> </ul>                                                                                                    |
| napájania svieti)          |                                         | <ul> <li>Zapnite funkciu Samokontrola monitora.</li> </ul>                                                                                                    |
|                            |                                         | <ul> <li>Skontrolujte, či kolíky v konektore video kábla nie sú<br/>zohnuté alebo poškodené.</li> </ul>                                                                                               |
|                            |                                         | <ul> <li>Spustite vstavanú diagnostiku.</li> </ul>                                                                                                    |
|                            |                                         | <ul> <li>Uistite sa, že stlačením tlačidla Vybrať vstupný zdroj<br/>sa zvolil správny vstupný zdroj.</li> </ul>                                                                                       |
| Chýbajúce pixle            | Na LCD<br>obrazovke sú<br>škvrny        | <ul> <li>Vypnite a zapnite napájanie.</li> </ul>                                                                                                    |
| Prilepené pixle            |                                         | <ul> <li>Trvalo vypnutý pixel je normálna chyba, ktorá sa<br/>môže vyskytovať v technológii LCD.</li> </ul>                                                                                           |
|                            |                                         | • Viac informácií o politike kvality a pixlov spoločnosti<br>Dell nájdete na internetovej stránke technickej<br>podpory Dell na lokalite:                                                             |
|                            | NalCD                                   | www.dell.com/support/monitors.                                                                                                    |
| Philepene pixle            | obrazovke sú                            | <ul> <li>vyprile a zaprile napajanie.</li> <li>Trvalo vyprutý pivel je pormálna chyba, ktorá sa</li> </ul>                                                                                            |
|                            | jasné škvrny                            | môže vyskytovať v technológii LCD.                                                                                                    |
|                            |                                         | <ul> <li>Viac informácií o politike kvality a pixlov spoločnosti<br/>Dell nájdete na internetovej stránke technickej<br/>podpory Dell na lokalite:</li> <li>www.dell.com/support/monitors.</li> </ul> |
| Problémy s                 | Obraz je príliš                         | • Monitor resetujte na nastavenia z výroby.                                                                                                    |
| nastavením jasu            | matný alebo<br>príliš jasný             | <ul> <li>V ponuke OSD nastavte ovládacie prvky jasu a<br/>kontrastu.</li> </ul>                                                                                                    |
| Problémy<br>súvisiace s    | Viditeľné<br>znaky dymu<br>alebo iskier | <ul> <li>Nevykonávajte žiadne opatrenia na odstraňovanie<br/>porúch.</li> </ul>                                                                                                    |
| bezpečnosťou               |                                         | <ul> <li>Okamžite sa obráťte na obchodné zastúpenie<br/>spoločnosti Dell.</li> </ul>                                                                                                    |

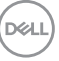

| Bežné                                                   | Ako sa                                                                            | Možné riešenia                                                                                                    |
|---------------------------------------------------------|-----------------------------------------------------------------------------------|----------------------------------------------------------------------------------------------------|
| symptómy                                                | prejavujú                                                                         |                                                                                                    |
| Občasné<br>problémy                                     | Monitor<br>vykazuje                                                               | <ul> <li>Uistite sa, že video kábel je do monitora a počítača<br/>správne zapojený a zaistený.</li> </ul>                                                            |
|                                                         | poruchu<br>zapnutia a<br>vypnutia                                                 | <ul> <li>Monitor resetujte na nastavenia z výroby.</li> </ul>                                                                                                    |
|                                                         |                                                                                   | <ul> <li>Spustite funkciu samokontroly monitora a zistite,<br/>či sa tento občasný problém objavuje aj v režime<br/>samokontroly.</li> </ul>                         |
| Chýba farba                                             | Chýba farba                                                                       | <ul> <li>Zapnite funkciu Samokontrola monitora.</li> </ul>                                                                                                    |
|                                                         | obrazu                                                                            | <ul> <li>Uistite sa, že video kábel je do monitora a počítača<br/>správne zapojený a zaistený.</li> </ul>                                                            |
|                                                         |                                                                                   | <ul> <li>Skontrolujte, či kolíky v konektore video kábla nie sú<br/>zohnuté alebo poškodené.</li> </ul>                                                              |
| Nesprávna farba                                         | a Nízka kvalita<br>farieb obrazu                                                  | <ul> <li>Zmeňte nastavenia predvolených režimov v<br/>zobrazení OSD ponuky farieb Color v závislosti od<br/>danej aplikácie.</li> </ul>                              |
|                                                         |                                                                                   | <ul> <li>Hodnotu R/G/B môžete zmeniť v rámci položky<br/>Vlastné nastavenie. Farby v zobrazení OSD ponuky<br/>farieb Color.</li> </ul>                               |
|                                                         |                                                                                   | <ul> <li>V možnosti Rozšírené nastavenie v ponuke OSD<br/>zmeňte vstupný formát farieb na PC RGB alebo<br/>YPbPr.</li> </ul>                                         |
|                                                         |                                                                                   | <ul> <li>Spustite vstavanú diagnostiku.</li> </ul>                                                                                                    |
| Na monitore<br>zostal dlhú<br>dobu zvyškový<br>obraz zo | Na obrazovke<br>sa objavuje<br>slabý tieň<br>zobrazeného<br>statického<br>obrazu. | <ul> <li>Pomocou funkcie Správa napájania vypnite monitor<br/>vždy, keď sa práve nepoužíva (viac informácií<br/>nájdete v časti Režimy správy napájania).</li> </ul> |
| statického<br>obrazu.                                   |                                                                                   | <ul> <li>Prípadne môžete použiť dynamicky sa meniaci<br/>šetrič obrazovky.</li> </ul>                                                                                |

# Špecifické poruchy výrobku

| Problém                                 | Ako sa<br>prejavujú                                                                               | Možné riešenia                                                                                                    |
|-----------------------------------------|---------------------------------------------------------------------------------------------------|----------------------------------------------------------------------------------------------------|
| Obraz na<br>obrazovke je<br>príliš malý | Obraz je na<br>obrazovke<br>umiestnený<br>v strede, ale<br>nevypĺňa<br>celú plochu<br>zobrazenia. | <ul> <li>Nastavenie Aspect Ratio (Pomer šírky k výške<br/>obrazu) skontrolujte v ponuke OSD Display Settings<br/>(Nastavenia zobrazenia).</li> <li>Monitor resetujte na hodnoty výrobných nastavení.</li> </ul> |

| Problém                                                                                   | Ako sa<br>prejavujú                                     | Možné riešenia                                                                                                    |
|-------------------------------------------------------------------------------------------|---------------------------------------------------------|----------------------------------------------------------------------------------------------------|
| Nastavenia<br>monitora<br>nemožno<br>upraviť<br>pomocou<br>tlačidiel na<br>prednom paneli | Na<br>obrazovke sa<br>nezobrazuje<br>ponuka OSD.        | <ul> <li>Monitor vypnite, napájací kábel odpojte a znovu<br/>zapojte a potom monitor zapnite.</li> </ul>                                                                                    |
| Pri stláčaní<br>ovládacích<br>prvkov nie je<br>žiadny vstupný                             | Žiadny obraz,<br>svieti biely<br>svetelný<br>indikátor. | <ul> <li>Skontrolujte zdroj signálu. Posunutím myši alebo<br/>stlačením ktoréhokoľvek tlačidla na klávesnici sa<br/>uistite, že počítač nie je prepnutý do úsporného<br/>režimu.</li> </ul> |
| signál                                                                                    |                                                         | <ul> <li>Skontrolujte, či je signálny kábel pripojený<br/>správne. V prípade potreby znova pripojte signálny<br/>kábel.</li> </ul>                                                          |
|                                                                                           |                                                         | <ul> <li>Resetujte počítač alebo video prehrávač.</li> </ul>                                                                                                    |
| Obraz nevypĺňa<br>celú obrazovku                                                          | Obraz<br>nevypĺňa<br>výšku<br>alebo šírku               | <ul> <li>Monitor nemôže vzhľadom k rôznym formátom<br/>obrazu a pomerom strán obrazu na DVD zobrazovať<br/>obraz na celú obrazovku.</li> <li>Spustite vstavanú diagnostiku</li> </ul>       |
|                                                                                           | obrazovky.                                              |                                                                                                    |
| Pri používaní<br>pripojenia                                                               | Prázdna<br>obrazovka                                    | <ul> <li>Skontrolujte, či rozhranie USB typ C zariadenia<br/>podporuje alternatívny režim DP.</li> </ul>                                                                                    |
| pomocou<br>rozhrania                                                                      |                                                         | <ul> <li>Skontrolujte, či zariadenie vyžaduje viac než 65 W nabíjanie.</li> </ul>                                                                                                    |
| k počítaču,                                                                               |                                                         | <ul> <li>Rozhranie USB typ C zariadenia nepodporuje<br/>alternatívny režim DP.</li> </ul>                                                                                                   |
| počítaču atď.                                                                             |                                                         | <ul> <li>Nastavte systém Windows do režimu Projekcia.</li> </ul>                                                                                                    |
| sa nezobrazuje<br>žiadny obraz                                                            |                                                         | <ul> <li>Skontrolujte, že kábel USB typ C nie je poškodený.</li> </ul>                                                                                                    |
| Bez nabíjania,<br>ak sa používa                                                           | Žiadne<br>nabíjanie                                     | <ul> <li>Skontrolujte, že zariadenie podporuje jeden z<br/>profilov nabíjania 5 V/9 V/15 V/20 V.</li> </ul>                                                                                 |
| pripojenie<br>pomocou                                                                     |                                                         | <ul> <li>Skontrolujte, či zariadenie vyžaduje viac než 65 W nabíjanie.</li> </ul>                                                                                                    |
| roznrania<br>USB typ C<br>k počítaču                                                      |                                                         | <ul> <li>Používajte len schválený adaptér značky Dell alebo<br/>adaptér dodaný s výrobkom.</li> </ul>                                                                                       |
| prenosnému<br>počítaču atď                                                                |                                                         | <ul> <li>Skontrolujte, že kábel USB typ C nie je poškodený.</li> </ul>                                                                                                    |

(Dell

| Problém                                                                       | Ako sa<br>prejavujú                                                | Možné riešenia                                                                                                    |
|-------------------------------------------------------------------------------|--------------------------------------------------------------------|----------------------------------------------------------------------------------------------------|
| Prerušované<br>nabíjanie, ak                                                  | Prerušované<br>nabíjanie                                           | <ul> <li>Skontrolujte, či maximálny príkon zariadenia je viac<br/>než 65 W.</li> </ul>                                                                                                    |
| sa používa<br>pripojenie                                                      |                                                                    | <ul> <li>Používajte len schválený adaptér značky Dell alebo<br/>adaptér dodaný s výrobkom.</li> </ul>                                                                                                    |
| rozhrania<br>USB typ C<br>k počítaču,<br>prenosnému<br>počítaču atď           |                                                                    | <ul> <li>Skontrolujte, že kábel USB typ C nie je poškodený.</li> </ul>                                                                                                    |
| Žiadny obraz<br>pri používaní<br>pripojenia DP k                              | Prázdna<br>obrazovka<br><sup>9</sup> k                             | • Skontrolujte, že vaša grafická karta je certifikovaná pre štandard DP (DP1,1a alebo DP1,4). Prevezmite si a nainštalujte najnovší ovládač grafickej karty.                                                                                                    |
| pochacu                                                                       |                                                                    | <ul> <li>Niektoré grafické karty s podporou DP1,1a<br/>nepodporujú monitory s podporou DP1,4. Ak chcete<br/>zmeniť nastavenie monitora z DP 1,4 na DP 1,1a,</li> </ul>                                                                                                    |
|                                                                               |                                                                    | prejdite do ponuky OSD a v možnosti Výber zdroja                                                                                                    |
|                                                                               |                                                                    | stlačte tlačidlo Výber DP 💙 a podržte ho stlačené na 8 sekúnd.                                                                                                    |
| Žiadny obraz<br>pri používaní<br>funkcie MST<br>pomocou<br>rozhrania<br>USB-C | Čierna<br>obrazovka<br>alebo druhý<br>DUT nie je v<br>režime Prime | <ul> <li>Vstup USB-C, prejdite do ponuky OSD a v položke<br/>Display Info (Informácie o displeji) skontrolujte,<br/>že Link Rate (Rýchlosť prepojenia) je HBR2 alebo<br/>HBR3; ak je Link Rate (Rýchlosť prepojenia) HBR2,<br/>na zapnutie funkcie MST odporúčame použiť kábel<br/>USB-C – DP.</li> </ul> |

(Dell

# Bezpečnostné pokyny

Používateľ by mal zvážiť umiestnenie displeja s lesklým rámov, pretože tento rám môže spôsobiť rušivé odrazy od okolitého svetla a svetlých plôch.

#### VÝSTRAHA: Používanie ovládacích prvkov, nastavení alebo postupov, ktoré sa v tejto dokumentácii neuvádzajú, môže mať za následok nebezpečenstvo úrazu elektrickým prúdom alebo mechanické poškodenie.

Informácie týkajúce sa bezpečnostných pokynov si pozrite v časti Informácie týkajúce sa bezpečnosti, prostredia a predpisov (SERI).

# Upozornenia FCC (len pre USA) a ďalšie regulačné informácie

Upozornenia FCC a ďalšie regulačné informácie nájdete na webovej lokalite pre súlad s regulačnými predpismi na adrese www.dell.com/regulatory\_compliance.

# Kontaktovanie spoločnosti Dell

**POZNÁMKA:** Ak nemáte aktívne internetové pripojenie, kontaktné informácie môžete nájsť na objednávke, faktúre, dodacom liste, účtenke alebo v katalógu výrobkov spoločnosti Dell.

Spoločnosť Dell poskytuje niekoľko možností technickej podpory a servisu on-line alebo po telefóne. Ich dostupnosť sa líši podľa krajiny a výrobku a niektoré služby nemusia byť vo vašej oblasti dostupné.

#### Ak chcete získať on-line obsah pomoci pre monitor:

Navštívte internetovú stránku www.dell.com/support/monitors.

Ak chcete kontaktovať spoločnosť Dell ohľadne predaja, technickej podpory alebo

#### záležitostí týkajúcich sa zákazníckeho servisu:

- 1 Navštívte stránku www.dell.com/support.
- 2 V rozbaľovacej ponuke Choose A Country/Region (Vyberte krajinu/región) v pravom dolnom rohu stránky skontrolujte svoju krajinu alebo región.
- 3 Kliknite na položku Kontaktujte nás vedľa rozbaľovacej ponuky krajín.
- 4 Podľa potreby vyberte vhodnú službu alebo prepojenie na technickú podporu.
- 5 Vyberte spôsob kontaktovania spoločnosti Dell, ktorý vám vyhovuje.

# Zostavenie monitora

### Nastavenie rozlíšenia zobrazenia na hodnotu 1920 x 1080 (U2419HC)/2560 x 1440 (U2719DC) (maximum)

Na dosiahnutie najlepšieho výkonu nastavte rozlíšenie monitora na hodnotu **1920** x **1080 (U2419HC)/2560 x 1440 (U2719DC)** pixlov; postupujte podľa nasledujúcich krokov:

#### V operačnom systéme Windows Vista, Windows 7, Windows 8 alebo Windows 8.1:

- 1 Len v systémoch Windows 8 alebo Windows 8.1 zvoľte dlaždicu na pracovnej ploche počítača, ktorou sa počítač prepne do klasického zobrazenia pracovnej plochy. V prípade systémov Windows Vista a Windows 7 tento krok preskočte.
- 2 Pravým tlačidlom kliknite na pracovnú plochu a vyberte položku Rozlíšenie obrazovky.
- 3 Kliknite na rozbaľovací zoznam rozlíšení obrazovky a zvoľte možnosť 1920 x 1080 (U2419HC)/2560 x 1440 (U2719DC).
- 4 Kliknite na tlačidlo OK.

#### V operačnom systéme Windows 10:

- 1 Pravým tlačidlom kliknite na pracovnú plochu a kliknite na nastavenie zobrazenia.
- 2 Kliknite na Advanced display settings (Rozšírené nastavenie zobrazenia).
- 3 Kliknite na rozbaľovací zoznam Resolution (Rozlíšenie) a zvoľte rozlíšenie 1920 x 1080 (U2419HC)/2560 x 1440 (U2719DC).
- 4 Kliknite na Apply (Použiť).

Ak sa vám nezobrazí odporúčané rozlíšenie ako voliteľná možnosť, zrejme bude potrebné aktualizovať ovládač grafickej karty. Vyberte nižšie uvedenú možnosť, ktorá najlepšie charakterizuje počítačový systém, ktorý používate, a postupujte podľa uvedených krokov.

### Počítač Dell

- 1 Navštívte stránku www.dell.com/support, zadajte servisné označenie vášho počítača a prevezmite si najnovší ovládač pre svoju video kartu.
- 2 Po nainštalovaní ovládačov pre grafický adaptér sa znovu pokúste nastaviť rozlíšenie na 1920 x 1080 (U2419HC)/2560 x 1440 (U2719DC).

POZNÁMKA: Ak sa vám nedarí nastaviť rozlíšenie na 1920 x 1080 (U2419HC)/2560 x 1440 (U2719DC), obráťte sa na obchodné zastúpenie Dell a informujte sa na grafický adaptér, ktorý podporuje tieto rozlíšenia.

### Iný počítač ako Dell

#### V operačnom systéme Windows Vista, Windows 7, Windows 8 alebo Windows 8.1:

- 1 Len v systémoch Windows 8 alebo Windows 8.1 zvoľte dlaždicu na pracovnej ploche počítača, ktorou sa počítač prepne do klasického zobrazenia pracovnej plochy. V prípade systémov Windows Vista a Windows 7 tento krok preskočte.
- 2 Pravým tlačidlom kliknite na pracovnú plochu a kliknite na položku Personalization (Prispôsobiť).
- 3 Kliknite na položku Change Display Settings (Zmeniť nastavenia obrazovky).
- 4 Kliknite na položku Advanced Settings (Rozšírené nastavenia).
- 5 Z popisu v hornej časti okna identifikujte dodávateľa vášho grafického ovládača (napr. NVIDIA, AMD, Intel atď.).
- 6 Aktualizovaný ovládač hľadajte na webovej lokalite poskytovateľa grafickej karty (napríklad www.amd.com ALEBO www.nvidia.com).
- 7 Po nainštalovaní ovládačov pre váš grafický adaptér sa rozlíšenie znovu pokúste nastaviť na hodnotu 1920 x 1080 (U2419HC)/2560 x 1440 (U2719DC).

#### V operačnom systéme Windows 10:

- 1 Pravým tlačidlom kliknite na pracovnú plochu a kliknite na nastavenie zobrazenia.
- 2 Kliknite na Advanced display settings (Rozšírené nastavenie zobrazenia).
- 3 Kliknite na možnosť Display adapter properties (Vlastnosti grafického adaptér).
- 4 Z popisu v hornej časti okna identifikujte dodávateľa vášho grafického ovládača (napr. NVIDIA, AMD, Intel atď.).
- 5 Aktualizovaný ovládač hľadajte na webovej lokalite poskytovateľa grafickej karty (napríklad www.amd.com ALEBO www.nvidia.com).
- 6 Po nainštalovaní ovládačov pre váš grafický adaptér sa rozlíšenie znovu pokúste nastaviť na hodnotu 1920 x 1080 (U2419HC)/2560 x 1440 (U2719DC).

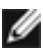

**POZNÁMKA:**Ak nedokážete nastaviť odporúčané rozlíšenie, kontaktujte výrobcu svojho počítača alebo zakúpte adaptér grafickej karty s podporou rozlíšenia obrazu.

# Pokyny pre údržbu

#### Čistenie monitora

- VÝSTRAHA: Pred čistením monitora odpojte sieťový kábel monitora od elektrickej zásuvky.
- UPOZORNENIE: Pred čistením monitora si prečítajte a dodržiavajte bezpečnostné pokyny.

V rámci osvedčených postupov pri vybaľovaní, čistení alebo manipulácii s monitorom dodržiavajte pokyny uvedené v zozname nižšie:

- Na čistenie antistatickej obrazovky používajte čistú, mäkkú handričku slabo navlhčenú vo vode. Ak je to možné, používajte špeciálnu tkaninu na čistenie obrazoviek, ktorá je vhodná na antistatický povlak. Nepoužívajte benzén, riedidlo, čpavok, abrazívne čistidlá alebo stlačený vzduch.
- Na čistenie monitora používajte handričku slabo navlhčenú v teplej vode. Vyhnite sa používaniu akéhokoľvek čistiaceho prostriedku, pretože niektoré čistiace prostriedky zanechávajú na monitore mliečny povlak.
- Ak si pri vybaľovaní monitora všimnete biely prášok, utrite ho handričkou.
- S monitorom zaobchádzajte opatrne, aby sa nepoškriabal, pretože stopy po škrabancoch sú na monitoroch tmavej farby viac viditeľné, ako na monitoroch svetlej farby.
- Ak chcete na vašom monitore udržať najlepšiu kvalitu obrazu, používajte dynamicky sa meniaci šetrič obrazovky a monitor vypnite, keď sa práve nepoužíva.